### Guida all'uso monitor schermo piatto Dell™ 3008WFP

#### Informazioni sul monitor

Caratteristiche del prodotto Identificazione delle parti e dei controlli Specifiche del monitor Interfaccia USB (Universal Serial Bus) Capacità Plug and Play Specifiche del Lettore di schede Istruzioni per la manutenzione

#### Installazione del monitor

Collegamento del monitor Organizzazione dei cavi Collegamento della Soundbar (optional) Rimozione della base Attaccare la base

#### Funzionamento del monitor

Uso dei controlli del pannello frontale Uso del menu OSD (On Screen Display) Impostazione della Risoluzione ottimale Uso della barra audio Dell (Opzionale) Uso della prolunga verticale per l'angolazione e la rotazione

#### Soluzione dei problemi

Risoluzione dei problemi del monitor Problemi comuni Problemi video Problemi specifici del prodotto Problemi specifici USB (Universal Serial Bus) Risoluzione dei problemi della Soundbar Dell™ Risoluzione dei problemi del lettore di schede

#### Appendice

Istruzioni di sicurezza Avviso FCC (solamente per gli Stati Uniti) Contattare Dell

### Note, avvisi ed avvertimenti

NOTA: una NOTA indica informazioni importanti che aiutano a fare un uso migliore del computer.

AVVISO: un AVVISO indica o il potenziale di danni all'hardware o di perdita dei dati e spiega come evitare il problema.

ATTENZIONE: un avviso all'ATTENZIONE segnala il potenziale di danni ai beni personali, di lesioni personali o di morte.

#### Le informazioni contenute in questo documento sono soggette a modifiche senza preavviso. © 2007-2009 Dell Inc. Tutti i diritti riservati.

La riproduzione in qualsiasi forma senza l'autorizzazione scritta di Dell Inc. é strettamente proibita.

Marchi depositati usati in questo documento: Dell ed il logo Dell sono marchi registrati della Dell Inc; Microsoft, Windows e Windows NT sono marchi registrati della Microsoft Corporation; Adobe è un marchio della Adobe Systems Incorporated che può essere registrato in alcune giurisdizioni.

Nella presente documentazione possono essere utilizzati altri marchi registrati e denominazioni commerciali per indicare l'organizzazione che vanta diritti di proprietà o i relativi prodotti. Dell Inc. declina qualsiasi rivendicazione sulla proprietà dei marchi registrati e delle denominazioni commerciali non di proprietà propria.

Modello 3008WFPt

Dicembre 2009 Rev. A05

#### Informazioni sul monitor Guida all'uso monitor schermo piatto Dell<sup>™</sup> 3008WFP

#### Caratteristiche del prodotto

- Identificazione delle parti e dei
- <u>controlli</u>
   <u>Specifiche del monitor</u>
- Interfaccia USB (Universal Serial Bus)
- <u>Capacità Plug and Play</u>
- Specifiche del Lettore di schede
- Istruzioni per la manutenzione

#### Caratteristiche del prodotto

II monitor schermo piatto 3008WFP ha uno schermo LCD a matrice attiva TFT (Thin-Film Transistor). Le caratteristiche elettriche del monitor includono:

- Area visibile dello schermo di 33 pollici (756,228 mm).
- Risoluzione 2560 x 1600, più supporto schermo intero per risoluzioni più basse.
- Ampio angolo di visione che consente di vedere stando seduti, in piedi o ai lati dello schermo.
- Capacità d'inclinazione, rotazione ed estensione verticale.
- Removable pedestal and VESA 100 mm mounting holes for flexible mounting solutions.
- Capacità Plug and Play if supported by your system.
- On-Screen Display (OSD) adjustments for ease of set-up and screen optimization.
- II CD software e documentazione include un file informativo (INF), il file ICM (Image Color Matching) e la documentazione del prodotto.
- Alloggio antifurto.
- Lettore di schede USB 2.0 9 in 2 (CF I/II, xD, SD/Mini SD, MS/HSMD/MSPRO, MMC)
- Supporto dei segnali video VGA, DVI-D, DisplayPort, HDMI, Componente, S-Video e Composito.
- Supporto della modalità di selezione PBP (Picture by Picture)

### Identificazione delle parti e dei controlli

#### Vista frontale

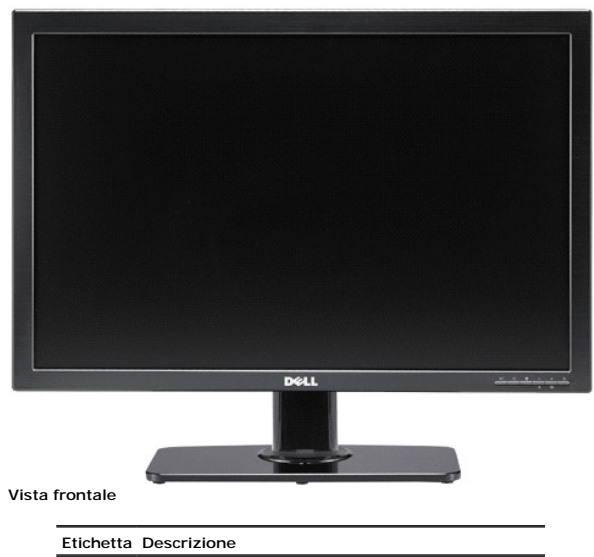

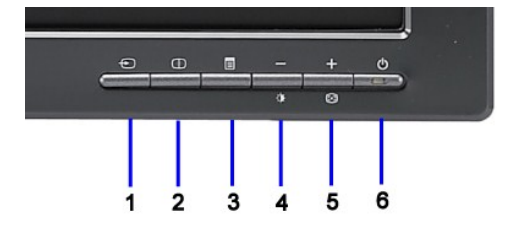

Controlli del pannello frontale

- 1 Selezione input video
- 2 Selezione PBP (Picture by Picture)

- 3 Menu OSD/Selezione
- 4 Luminosità e Contrasto/Giù (-)
- 5 Regolazione automatica/Su (+)
- 6 Tasto accensione (con indicatore luminoso)

### Vista posteriore

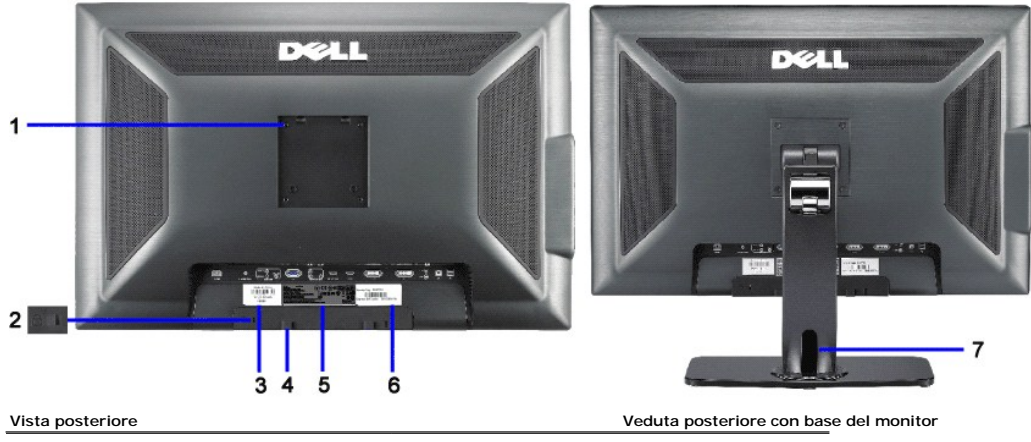

| Etichetta | Descrizione                                                               | Usare                                                                                               |
|-----------|---------------------------------------------------------------------------|----------------------------------------------------------------------------------------------------|
| 1         | Fori di montaggio VESA (100 mm)<br>(dietro la placca attaccata alla base) | Per montare il monitor                                                                              |
| 2         | Alloggio lucchetto di sicurezza                                           | Per aiutare a fissare il monitor.                                                                   |
| 3         | Etichetta codice a barre del numero di serie                              | Per Dell ed ottenete il supporto tecnico.                                                           |
| 4         | Staffe di montaggio Dell Soundbar (2)                                     | Per attaccare la Soundbar Dell optional.                                                            |
| 5         | Etichetta valutazione normativa                                           | Elenca le approvazioni normative.                                                                   |
| 6         | Etichetta di servizio                                                     | Fare riferimento a questa etichetta quando ci si mette<br>in contatto con il Supporto tecnico Dell. |
| 7         | Alloggio cavi                                                             | Permette di organizzare i cavi collocandoli nell'alloggio.                                          |

### Vista laterale

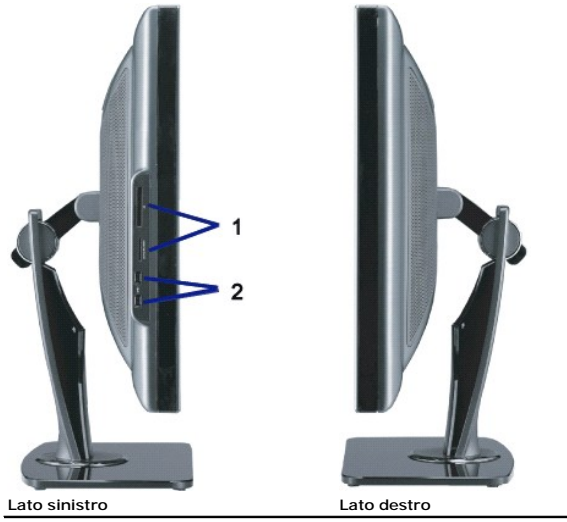

Etichetta Descrizione

1 Lettore scheda: Fare riferimento alla sezione <u>Specifiche del</u> Lettore di schede per i dettagli.

Lettore di schede per i dettagli.

2 Porte USB scaricamento dati

🜠 NOTA: Per usare i connettori USB del monitor, collegare il cavo USB al computer ed al connettore caricamento dati USB del monitor.

#### Vista dal basso

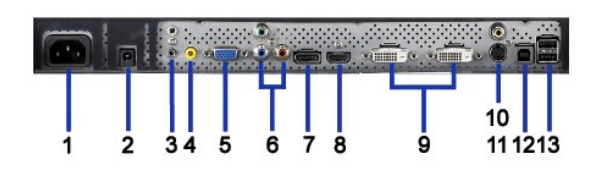

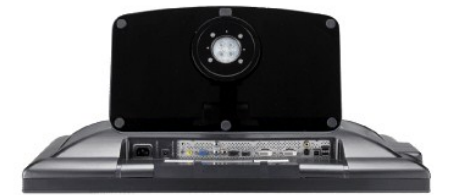

Widok od dolu z podstawa monitora

#### Vista dal basso

| Etichetta | Descrizione                                       | Usare                                                                                                    |
|-----------|---------------------------------------------------|----------------------------------------------------------------------------------------------------|
| 1         | Connettore cavo d'alimentazione<br>CA             | Collegare il cavo d'alimentazione alla presa a muro.                                                                                                    |
| 2         | Connettore alimentazione CC<br>per Dell Soundbar. | Collegare il cavo d'alimentazione della Soundbar (optional).                                                                                                    |
| 3         | Connettori audio                                  | Collegare i dispositivi d'output HDMI a due canali o<br>5.1 canali.<br>Podlacz wyjscie kanalu przedni lewy/prawy do<br>zielonego złacza. Uzyj tego złacza do polaczenia<br>audio 2.0/2.1 kanalowego.<br>Podlacz wyjscie kanalu tylny lewy/prawy do czarnego<br>złacza. Uzyj tego złacza do polaczenia audio 5.1<br>kanalowego. |
| 4         | Connettore audio                                  | Podlacz wyjscie kanalu centralny/subwoofer do<br>zóltego zlacza. Uzyj tego zlacza do polaczenia audio<br>5.1 kanalowego.                                                                                                    |
| 5         | Connettore VGA                                    | Collegare il cavo VGA dal computer al monitor.                                                                                                    |
| 6         | Zlacza Component video                            | Podlaczanie takich urzadzen jak odtwarzacz DVD,<br>przystawka telewizyjna lub przystawka telewizji<br>kablowej.                                                                                                    |
| 7         | DisplayPort connector                             | Podlacz kabel DisplayPort od komputera do monitora.                                                                                                    |
| 8         | Zlacze HDMI                                       | Podlaczanie takich urzadzen jak odtwarzacz DVD lub<br>przystawka telewizyjna.                                                                                                    |
| 9         | Zlacza DVI                                        | Podlacz kabel DVI z komputera do monitora.                                                                                                    |
| 10        | Zlacze Composite video                            | Do podlaczanie takich urzadzen jak VCR lub odtwarzacz DVD.                                                                                                    |
| 11        | Zlacze S-Video                                    | Do podlaczania takich urzadzen jak system gier<br>video, aparat cyfrowy lub odtwarzacz DVD.                                                                                                    |
| 12        | Connettore USB upstream                           | Podlacz kabel USB dostarczony z monitorem do<br>monitora i do komputera. Po podlaczeniu kabla<br>mozna uzyc zlaczy USB z boku z na dole monitora.                                                                                                    |
| 13        | Porty pobierania danych USB                       | Podlacz urzadzenia USB.                                                                                                    |

### Specifiche del monitor

TLe sezioni che seguono danno informazioni sulle varie modalità di risparmio energetico e sull'assegnazione dei pin dei vari connettori del monitor.

#### **Power Management Modes**

Se la scheda video o il software installato sul PC è conforme agli standard DPM™ VESA, il monitor può ridurre automaticamente il suo consumo energetico quand conosciuta anche come Modalità di risparmio energetico. Quando il computer rileva l'input dalla tastiera, dal mouse o altri dispositivi, il monitor riprende automati tabella che segue mostra il consumo energetico e le segnalazioni di questa funzione automatica di risparmio energetico:

| Modalità VESA                                             | Sync orizzontale | Sync verticale | Video  | Indicatore di accensione | Consumo di energia |
|-----------------------------------------------------------|------------------|----------------|--------|--------------------------|--------------------|
| Funzionamento normale (con barra audio Dell e USB attivi) | Attivo           | Attivo         | Attivo | Blu                      | 250 W (maximum)    |
| Funzionamento normale                                     | Attivo           | Attivo         | Attivo | Blu                      | 163 W (tipico)     |
| Modalità attivo-off                                       | Inattivo         | Inattivo       | Vuoto  | Giallo                   | Meno di 2 W        |
| Spegnimento                                               | -                | -              | -      | Spento                   | Meno di 1 W        |

Il menu OSD funziona solo in modalità operativa normale. Sarà visualizzato uno dei seguenti messaggi quando è premuto il tasto Menu o Più modalità di disattiva Input analogico in modalità di risparmio energetico. Premere il tasto d'alimentazione del computer, oppure premere un tasto qualsiasi della tastiera, oppure muo OPPURE

Input digitale in modalità di risparmio energetico. Premere il tasto d'alimentazione del computer, oppure premere un tasto qualsiasi della tastiera, oppure muove

Riattivare il computer ed il monitor per accedere al menu OSD.

NOTA: Quando si usa il connettore DisplayPort a 230v/50Hz, esso consuma approssimativamente 0,25 W più del VGA o del DVI-D in modalità sleep. \* Per avere consumi pari a zero quando l'unità è su OFF è necessario staccare il cavo di alimentazione dal monitor.

### Assegnazione dei Pin

#### **Connettore VGA**

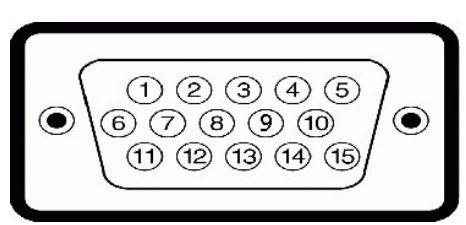

#### Numero Lato monitor del cavo segnale a 15 pin pin

- 1 Video rosso
- 2 Video verde
- 3 Video blu
- GND (Terra) 4
- 5 Auto test
- GND-R (Terra rosso) 6
- 7 GND-G (Terra verde)
- 8 GND-B (Terra blu)
- 9 +5V
- 10
- DDC-GND (Massa) GND (Terra)
- 11 12 DDC-SDA
- 13 H-sync (Sincronia orizzontale)
- 14 V-sync (Sincronia verticale)
- 15 DDC-SCL

#### **Connettore DVI**

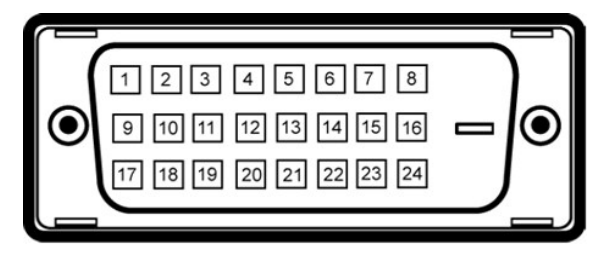

IJ NOTA: Pin 1 si trova in alto a sinistra.

| Numero<br>pin | Lato monitor del cavo segnale a 24 pin |
|---------------|----------------------------------------|
| 1             | T.M.D.S. Dati 2-                       |
| 2             | T.M.D.S. Dati 2+                       |
| 3             | T.M.D.S. Dati 2/4 Shield               |
| 4             | T.M.D.S. Dati 4-                       |
| 5             | NT.M.D.S. Dati 4+                      |
| 6             | DDC Clock                              |
| 7             | Dati DDC                               |
| 8             | Nessun collegamento                    |
| 9             | T.M.D.S. Dati 1-                       |
| 10            | T.M.D.S. Dati 1+                       |
| 11            | T.M.D.S. Dati 1/3 Shield               |
| 12            | T.M.D.S. Dati 3-                       |
| 13            | T.M.D.S. Dati 3+                       |
| 14            | Potenza +5V                            |
| 15            | Auto test                              |
| 16            | Rilevamento Hot Plug                   |
| 17            | T.M.D.S. Dati 0-                       |
| 18            | T.M.D.S. Dati 0+                       |

| 19 | T.M.D.S. Dati 0/5 Shield |
|----|--------------------------|
| 20 | T.M.D.S. Dati 5-         |
| 21 | T.M.D.S. Dati 5+         |
| 22 | T.M.D.S. Clock Shield    |
| 23 | T.M.D.S. Clock +         |
| 24 | TMDS Clock -             |

#### Connettore DisplayPort 20 pin

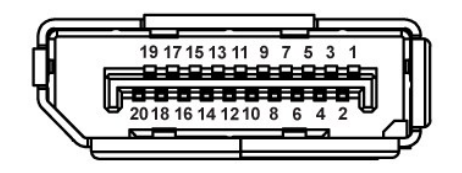

Numero pin Lato a 20 pin del cavo segnale collegato

| 1  | ML Linea 3(n)            |
|----|--------------------------|
| 2  | GND (Massa)              |
| 3  | ML Linea 3(p)            |
| 4  | ML Linea 2(n)            |
| 5  | GND (Massa)              |
| 6  | ML Linea 2(p)            |
| 7  | ML Linea 1(n)            |
| 8  | GND (Massa)              |
| 9  | ML Linea 1(p)            |
| 10 | ML Linea O(n)            |
| 11 | GND (Massa)              |
| 12 | ML Linea O(p)            |
| 13 | GND (Massa)              |
| 14 | GND (Massa)              |
| 15 | Canale ausiliario (p)    |
| 16 | GND (Massa)              |
| 17 | Canale ausiliario (n)    |
| 18 | Rilevamento collegamento |
| 19 | Ritorno                  |
| 20 | Potenza DP               |

### Lato a 19 pin del cavo segnale collegato

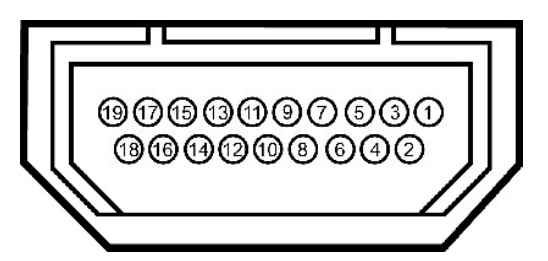

Numero pin Lato a 19 pin del cavo segnale collegato (cavo non incluso)

a caldo

| 1  | T.M.D.S. Data 2-         |
|----|--------------------------|
| 2  | T.M.D.S. Data 2 Shield   |
| 3  | T.M.D.S. Data 2+         |
| 4  | T.M.D.S. Data 1+         |
| 5  | T.M.D.S. Data 1 Shield   |
| 6  | T.M.D.S. Data 1-         |
| 7  | T.M.D.S. Data 0+         |
| 8  | T.M.D.S. Data 0 Shield   |
| 9  | T.M.D.S. Data 0-         |
| 10 | T.M.D.S. Clock +         |
| 11 | T.M.D.S. Clock Shield    |
| 12 | T.M.D.S. Clock -         |
| 13 | CEC                      |
| 14 | Reserved(N.C. on device) |
|    |                          |

SCL

15

| 16 | SDA             |
|----|-----------------|
| 17 | DDC/CEC Ground  |
| 18 | +5V Power       |
| 19 | Hot Plug Detect |

#### **Connettore S-Video**

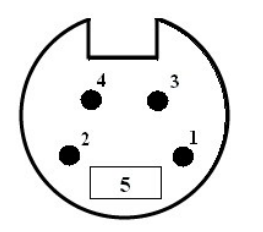

| Numero<br>pin | Lato a 5 pin del cavo segnale collegato<br>(cavo non incluso) |
|---------------|---------------------------------------------------------------|
| 1             | GND (Massa)                                                   |
| 2             | GND (Massa)                                                   |
| 3             | Luminanza                                                     |
| 4             | Crominanza                                                    |
| 5             | GND (Massa)                                                   |
|               |                                                               |

### Connettore video composito

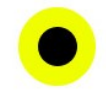

Luminanza Composito Crominanza

### Connettore video componente

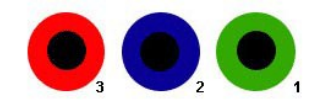

| Numero<br>pin | Lato a 3 pin del cavo segnale collegato<br>(cavo non incluso) |
|---------------|---------------------------------------------------------------|
| 1             | Y (segnale luminanza)                                         |
| 2             | Pb (segnale differenziale colore)                             |
| 3             | Pr (segnale differenziale colore)                             |
|               |                                                               |

### Interfaccia USB (Universal Serial Bus)

Questa sezione dà informazioni sulle porte USB disponibili sul lato sinistro del monitor.

| 🖉 🛛 NOTA: Q                  | NOTA: Questo monitor supporta l'interfaccia USB 2.0 certificata ad alta v |                            |  |  |  |
|------------------------------|---------------------------------------------------------------------------|----------------------------|--|--|--|
| Velocità di<br>trasferimento | Veloclità da                                                              | ti Consumo di energia      |  |  |  |
| Alta velocità                | 480 Mbps                                                                  | 2.5W (Max., su ogni porta) |  |  |  |
| Velocità piena               | 12 Mbps                                                                   | 2.5W (Max., su ogni porta) |  |  |  |
| Bassa velocità               | 1.5 Mbps                                                                  | 2.5W (Max., su ogni porta) |  |  |  |

| Bassa velocità | 1,5 Mbps | 2.5W (Max., su ogni porta) |
|----------------|----------|----------------------------|
|                |          |                            |

Connettore car icamento dati USB

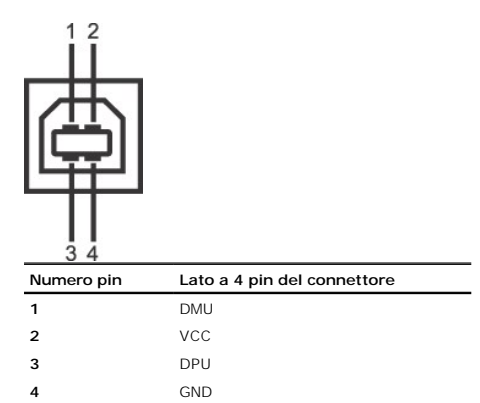

#### Connettore scari camento dati USB

|            | <b>]</b><br>\_              |
|------------|-----------------------------|
| Numero pin | Lato a 4 pin del connettore |
| 1          | VCC                         |
| 2          | DMD                         |
| 3          | DPD                         |
| 4          | GND                         |

#### Porte USB

1 upstream - posteriore
 4 downstream - 2 dietro; 2 sul lato sinistro

**NOTA**: Per la USB 2.0 è necessario usare un computer con capacità 2.0.

NOTA: L'interfaccia USB funziona SOLO quando il monitor è acceso (o in modalità risparmio energetico). Quando si spenge e si riaccende il monitor, l'interface trascorrere alcuni secondi prima che le perifieriche collegate tornino a funzionare normalmente.

### **Capacità Plug and Play**

Il monitor può essere installato su qualsiasi sistema compatibile Plug and Play. Il monitor fornisce automaticamente al sistema i suoi dati EDID (Extended Display protocolli DDC (Display Data Channel) di modo che il sistema possa configurarsi ed ottimizzare le impostazioni del monitor. Per altre informazioni su come cambia riferimento a Funzionamento del monitor.

### Specifiche del Lettore di schede

#### Panoramica

- Il Lettore di schede memoria Flash è un dispositivo d'archiviazione USB che consente agli utenti di leggere e scrivere informazioni da/sulla scheda di memo Il Lettore di schede memoria Flash è riconosciuto automaticamente da Windows® 2000, XP, Vista e Windows 7. Una volta installato e riconosciuto, ciascun alloggio scheda memoria appare con una lettera diversa di unità. Con questa unità possono essere eseguite tutte le operazioni standard dei file (copia, eliminazione, trascinamento selezione, eccetera).

#### Funzioni

Il Lettore di schede memoria Flash ha le seguenti funzioni:

- Supporto dei sistemi operativi Windows 2000, XP , Vista e Windows 7. Nessun supporto di Windows 9X da parte di Dell
- Dispositivo di classe Archiviazione di massa (con Windows 2000, XP e Vista non sono necessari driver) Certificazione USB-IF
- 1 Supporto di varie schede memoria

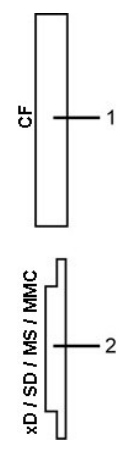

La tabella che segue elenca i tipi di schede memoria supportati da ciascun alloggio:

| Numero dell'alloggio | Tipi di schede memoria Flash                                                                                 |
|----------------------|----------------------------------------------------------------------------------------------------|
| 1                    | Compact Flash tipo I/II Card (CF I/II)/CF dischi rigidi di formato ATA a bus USB 2.0                         |
| 2                    | Scheda memoria xD                                                                                            |
|                      | MS (Memory Stick)/HSMS (High Speed Memory Stick)/MS PRO (Memory Stick Pro)/Memory Stick Duo (con adattatore) |
|                      | SD (Secure Digital)/Mini Secure Digital (con adattatore)/TransFlash Card (con adattatore)                    |
|                      | MMC (MultiMedia Card)/schede MultiMedia di dimensioni ridotte (con adattatore)                               |

### Specifiche del monitor a pannello piatto

| Tipo di schermo                      | Matrice attiva - TFT LCD                                         |
|--------------------------------------|------------------------------------------------------------------|
| Dimensioni dello schermo             | 30 pollici (dimensioni immagine visibile - 30 pollici)           |
| Area predefinita di visualizzazione: |                                                                  |
| Orizzontale                          | 641.28 mm (25.25 pollici)                                        |
| Verticale                            | 400.80 mm (15.78 pollici)                                        |
| Dimensioni pixel                     | 0,2505 mm                                                        |
| Angolo di visualizzazione            | 178° (verticale), 178° (orizzontale)                             |
| Luminanza                            | 370 CD/m² (tipica)                                               |
| Rapporto di contrasto                | 1000 a 1 (tipico)                                                |
| Contrasto dinamico                   | 3000 a 1 (tipico)                                                |
| Rivestimento superficiale            | Antiriflesso con rivestimento duro 3H                            |
| Illuminazione                        | Sistema d'illuminazione CCFL (9)                                 |
| Color Gamut (Typical)                | 117%*                                                            |
| Tempo di reazione                    | 8ms tipico (grigio su grigio) e 12ms massimo (nero<br>su bianco) |

\*La gamma di colori (tipica) 3008WFP è basata sugli standard di test CIE1976 (117%) e CIE1931 (100,6%).

### Specifiche di risoluziones

| Input segnale analogico                          |                       |  |  |  |  |
|--------------------------------------------------|-----------------------|--|--|--|--|
| Portata scansione orizzontale                    | da 30 kHz a 94 kHz    |  |  |  |  |
| Portata scansione verticale                      | da 56 Hz a 86 Hz      |  |  |  |  |
| Risoluzione predefinita ottimale                 | 1920 x 1200 a 60 Hz   |  |  |  |  |
| Risoluzione massima predefinita                  | 1920 x 1200 a 60 Hz   |  |  |  |  |
| Input segnale digitale (DVI* dual link e Display | (Port)                |  |  |  |  |
| Portata scansione orizzontale                    | da 30 kHz a 112.5 kHz |  |  |  |  |
| Portata scansione verticale                      | da 56 Hz a 86 Hz      |  |  |  |  |
| Risoluzione predefinita ottimale                 | 2560 x 1600 a 60 Hz   |  |  |  |  |
| Risoluzione massima predefinita                  | 2560 x 1600 a 60 Hz   |  |  |  |  |

\* 3008WFP supporta contenuti HDCP fino ad una risoluzione di 1920 x 1080 dall'ingresso DVI.

### Modalità Video Supportate

| Capacità di visualizzazione video<br>(riproduzione HDMI)            | 480i/480p/576i/576p/720p/1080i/1080p |
|---------------------------------------------------------------------|--------------------------------------|
| Capacità di visualizzazione video<br>(riproduzione video composito) | 480i/576i                            |
| Capacità di visualizzazione video<br>(riproduzione S-Video)         | 480i/576i                            |
| capacità di visualizzazione viedeo<br>(riproduzione DVI)            | 480i/480p/576i/576p/720p/1080i/1080p |

### Modalità di visualizzazione predefinite

| Modalità di<br>visualizzazione | Frequenza orizzontale<br>(kHz) | Frequenza verticale<br>(Hz) | Frequenza pixel<br>(MHz) | <b>Polarità sync</b><br>(Orizzontale/Verticale) |
|--------------------------------|--------------------------------|-----------------------------|--------------------------|-------------------------------------------------|
| VESA, 720 x 400                | 31.47                          | 70.0                        | 28.322                   | -/+                                             |
| VESA, 640 x 480                | 31.47                          | 60.0                        | 25.175                   | -/-                                             |
| VESA, 640 x 480                | 37.5                           | 75.0                        | 31.5                     | -/-                                             |
| VESA, 800 x 600                | 37.88                          | 60.0                        | 40                       | +/+                                             |
| VESA, 800 x 600                | 46.88                          | 75.0                        | 49.5                     | +/+                                             |
| VESA, 1024 x 768               | 48.36                          | 60.0                        | 65.0                     | -/-                                             |
| VESA, 1024 x 768               | 60.02                          | 75.0                        | 78.75                    | +/+                                             |
| VESA, 1152 x 864               | 67.5                           | 75.0                        | 108                      | +/+                                             |
| VESA, 1280 x 800               | 49.7                           | 60.0                        | 83.5                     | -/+                                             |
| VESA, 1280 x 1024              | 64.0                           | 60.0                        | 108                      | +/+                                             |
| VESA, 1280 x 1024              | 80.0                           | 75.0                        | 135                      | +/+                                             |
| VESA, 1600 x 1200              | 75.0                           | 60.0                        | 162                      | +/+                                             |
| VESA, 1920 x 1200              | 74.6                           | 60.0                        | 193.5                    | -/+                                             |
| VESA, 2560 x 1600              | 98.71                          | 60.0                        | 268.5                    | +/-                                             |

### Specifiche elettriche

|                                              | RGB analogico, 0.7 Volt +/- <b>5%, polarità positiva con impedenza d'</b> input a 75 Ohm<br>TMDS DVI- <b>D digitale, 600mV per ciascuna linea differenziale, polarità positiva con</b><br>impedenza d'input a 50 Ohm |  |  |  |  |
|----------------------------------------------|----------------------------------------------------------------------------------------------------|--|--|--|--|
|                                              | HDMI TMDS, 600mV per ciascuna linea differenziale, polarità positiva ad impedenza d'input di 50 Ohm o 100 Ohm per coppia differenziale                                                                               |  |  |  |  |
| Segnali d'input video                        | S-Video, input Y 0.7 Volt (p-p), input C 0.3 Volt (p-p), sincronia (H+V) 0.3 Volt(p-p), impedenza d'input di 75 Ohm                                                                                                  |  |  |  |  |
|                                              | Composito, 0.7 Volt (Y+C), sincronia (H+V) 0.3 Volt, impedenza d'input di 75 Ohm,                                                                                                    |  |  |  |  |
|                                              | Componente, Y 0.7 Volt, Pb, Pr sono tutti a 0.7 Volt (p-p), sincronia (H+V) 0.3 Volt, impedenza d'input di 75 Ohm                                                                                                    |  |  |  |  |
| Segnali d'input sincronizzazione             | Sincronizzazioni orizzontali e verticali separate, livello TTL senza specifica di<br>polarità, SOG (SYNC composita in verde)                                                                                         |  |  |  |  |
| Voltaggio ingresso CA / frequenza / corrente | da 100 a 240 VAC / 50 Hz / 60 Hz +/- 3 Hz / 2.5A (Max.)                                                                                                    |  |  |  |  |
| Picco di corrente                            | 120V:42A (massimo) at 0° C<br>220V:80A (massimo) at 0° C                                                                                                    |  |  |  |  |

### Physical Characteristics

| Tipo di connettore        | 5-pin D-subminiatura, connettore blu; DVI-D, connettore bianco; Porta<br>HDMI/Display, connettore nero                                                                                                    |
|---------------------------|----------------------------------------------------------------------------------------------------|
| Tipo di cavo segnale      | Digitale: staccabile, DVI-D/DisplayPort, pin solidi, inviato staccato dal<br>monitor<br>Analogico: Rimovibile, D-Sub, 15pin, fornito attaccato al monitor<br>Interfaccia HDMI (High-Definition Multimedia Interface): staccabile, HDMI, 19<br>pin |
| Dimensioni (con supporto) |                                                                                                    |
| Altezza(Compresso)        | 18.98 pollici (482.11 mm)                                                                                                    |
| Altezza(Esteso)           | 22.52 pollici (572.11 mm)                                                                                                    |
| Larghezza                 | 27.43 pollici (696.67 mm)                                                                                                    |

| Profondità                                                                             | 9.35 pollici (237.43 mm)  |  |  |
|----------------------------------------------------------------------------------------|---------------------------|--|--|
| Dimensioni (senza supporto)                                                            |                           |  |  |
| Altozza                                                                                | 10.07                     |  |  |
| Allezza                                                                                | 18.07 poliici (459.07 mm) |  |  |
| Larghezza                                                                              | 27.43 pollici (696.67 mm) |  |  |
| Profondità                                                                             | 3.76 pollici (95.50 mm)   |  |  |
| Dimensioni supporto                                                                    |                           |  |  |
| Altezza(Compresso)                                                                     | 13.44 pollici (341.50 mm) |  |  |
| Altezza(Esteso)                                                                        | 16.99 pollici (431.50 mm) |  |  |
| Larghezza                                                                              | 14.96 pollici (380 mm)    |  |  |
| Profondità                                                                             | 9.35 pollici (237.43 mm)  |  |  |
| Peso                                                                                   |                           |  |  |
| Peso lordo con imballo                                                                 | 41.41 libbre (18.8 kg)    |  |  |
| Perso con supporto e cavi                                                              | 34.36 libbre (15.6 kg)    |  |  |
| Peso senza supporto<br>(Considerazione per montaggio su parete o<br>VESA - senza cavi) | 23.57 libbre (10.7 kg)    |  |  |
| Peso del supporto                                                                      | 9.03 libbre (4.1 kg)      |  |  |

### **Environmental Characteristics**

| Temperatura:         |                                                                                          |
|----------------------|------------------------------------------------------------------------------------------|
| Operativa            | da 5° a 35°C(41° a 95°F)                                                                 |
| Non operativa        | Stoccaggio: da -20° a 60°C (-4° a 140°F)<br>Spedizione: da -20° a 60°C (-4° a 60,00°C)   |
| Umidità:             |                                                                                          |
| Operativa            | dal 10% al 80% (senza condensa)                                                          |
| Non operativa        | Stoccaggio: dal 5% al 90% (senza condensa)<br>Spedizione: dal 5% al 90% (senza condensa) |
| Altitudine:          |                                                                                          |
| Operativa            | 3.657,6m (12.000 piedi) massima                                                          |
| Non operativa        | 12.192 m (12.000 piedi) massima                                                          |
| Dissipazione termica | 853.6 BTU/ora (massima)<br>556.55 BTU/ora (tipica)                                       |

### Istruzioni per la manutenzione

### Pulizia del monitor

Λ

ATTENZIONE: Leggere con attenzione le presenti istruzioni di sicurezza prima di pulire il monitor.

ATTENZIONE: Prima di pulire monitor, scollegare il cavo di alimentazione del monitor dalla presa elettrica.

Per una corretta messa in opera, attenersi alle istruzioni del seguente elenco quando si disimballa, pulisce o si maneggia il monitor:

- Per pulire lo schermo antistatico, inumidire leggermente con dell'acqua un panno pulito e morbido. Se possibile, usare panni appositi o soluzioni adatte per la pulizia degli schermi con rivestimento antistatico. Non utilizzare benzene, solventi, ammoniaca, detergenti abrasivi o aria compressa.
   Usare un panno leggermente inumidito con acqua calda per pulire il monitor. Evitare di usare detergenti di alcun tipo, perchè alcuni detergenti lasciano una patina lattiginosa sulle plastiche.
   Se si nota della polvere bianca sul monitor, quando lo si disimballa, pulirla con un panno.
   Maneggiare con cura il monitor perchè le plastiche di colore scuro sono più delicate di quelle di colore chiaro, e si possono graffiare mostrando segni bianchi.

- bianchi. 1 Per aiutare il monitor a mantenere la migliore qualità d'immagine, usare uno screensaver dinamico e spegnere il monitor quando non è in uso.

Ritorna al sommario

#### Appendice

Guida all'uso monitor schermo piatto Dell™ 3008WFP

- Istruzioni di sicurezza
- Avviso FCC (solo U.S.) ed altre informazioni sulle normative
- Contattare Dell

## ATTENZIONE: Istruzioni di sicurezza

ATTENZIONE: L'uso di controlli, regolazioni o procedure diverse da quelle specificate in questa documentazione possono provocare l'esposizione a scosse elettriche, pericoli elettrici e/o pericoli meccanici.

Fare riferimento alla Guida del prodotto per informazioni sulle istruzioni di sicurezza.

### Avviso FCC (solo U.S.) ed altre informazioni sulle normative

Per l'avviso FCC ed altre informazioni sulle normative, fare riferimento al sito sulla conformità alle normative all'indirizzo www.dell.com/regulatory\_compliance.

### **Contattare Dell**

I clienti degli Stati Uniti, chiamino il numero 800-WWW-DELL (800-999-3355).

IJ

NOTA: Se non si ha una connessione ad Internet attiva, le informazioni di contatti si possono trovare sulla fattura d'acquisto, sulla bolla d'accompagnamento del prodotto oppure nel catalogo dei prodotti Dell.

Dell fornisce diversi tipi di supporto e di servizi in linea e telefonici. La disponibilità varia in base ai paesi ed ai prodotti, ed alcuni servizi potrebbero non essere disponibili nella propria zona. Per mettersi in contatto con Dell per le vendite, il supporto tecnico o l'assistenza clienti:

- 1. Visitare support.dell.com.
- 2. Verificare il proprio paese o la zona nel menu a discesa Scelta del Paese/Zona in basso nella pagina.
- 3. Fare clic su Contattateci sulla sinistra della pagina.
- 4. Selezionare il collegamento al servizio o al supporto appropriato in base alle proprie necessità.
- 5. Scegliere il metodo più comodo con cui mettersi in contatto con Dell.

Ritorna al sommario

Torna all'indice

### Impostazione del monitor

Guida all'uso monitor schermo piatto Dell™ 3008WFP

### Se si ha un computer desktop o notebook Dell™ con accesso a Internet

1. Scaricare ed installare il driver più aggiornato per la scheda grafica dal sito di supporto Dell all'indirizzo: support.dell.com.

2. Impostare la risoluzione su 1920 x 1200/2560 x 1600.

NOTA: Se non si riesce ad impostare la risoluzione su 1920 x 1200/2560 x 1600, mettersi in contattato con Dell™ per richiedere una scheda grafica che supporti queste risoluzioni.

Torna all'indice

Torna all'indice

### Impostazione del monitor

Guida all'uso monitor schermo piatto Dell™ 3008WFP

### Se non si ha un computer desktop o notebook, oppure una scheda grafica Dell™

In Windows XP:

- 1. Fare clic col tasto destro del mouse sul desktop e selezionare Proprietà schermo.
- 2. Selezionare la scheda Impostazioni.
- 3. Selezionare Avanzate.
- 4. Selezionare la scheda Scheda. Tipo di scheda elenca le schede grafiche del sistema.
- 5. Scaricare ed installare il driver più aggiornato per la scheda grafica dal sito del produttore della scheda. (I driver delle schede grafiche ATI/NVIDIA possono essere scaricati da: www.ATI.com/www.NVIDIA.com.)
- 6. Impostare la risoluzione su 1920x1200 per l'input analogico o su 2560x1600 per l'input Digitale/Displayport.

In Windows Vista<sup>®</sup> o Windows 7:

- 1. Fare clic con il tasto destro sul desktop e fare clic su Personalizza.
- 2. Fare clic su Impostazioni schermo.
- 3. Fare clic su Impostazioni avanzate.
- 4. Individuare il fornitore del controller grafico dalla descrizione nella parte superiore della finestra (es. NVIDIA, ATI, Intel ecc.).
- 5. Fare riferimento ai siti web dei fornitori delle schede grafiche per il driver aggiornato (ad esempio http://www.ATI.com OPPURE http://www.NVIDIA.com ).

6. Una volta installati i driver per la scheda grafica, tentare nuovamente di impostare la risoluzione su 1920 x 1200/2560 x 1600.

NOTA: Se non si riesce ad impostare la risoluzione su 1920 x 1200/2560 x 1600, mettersi in contatto cl produttore della scheda grafica, oppure considerare di acquistare una scheda grafica che supporti le risoluzioni 1920 x 1200/2560 x 1600.

Torna all'indice

#### Installazione del monitor Guida dell'utente Monitor schermo piatto a Dell<sup>™</sup> 3008FP

### Uso dei controlli del pannello frontale

- Uso del menu OSD (On Screen Display)
- Impostazione della Risoluzione ottimale
- Uso della barra audio Dell (Opzionale)
- Uso della prolunga verticale per l'angolazione e la rotazione

### Uso dei controlli del pannello frontale

Usare i tasti di controllo del pannello frontale del monitor per regolare le caratteristiche dell'immagine visualizzata. Come si usano questi tasti per regolare i controlli, il menu OSD mostra i valori numerici delle caratteristiche in corso di modifica.

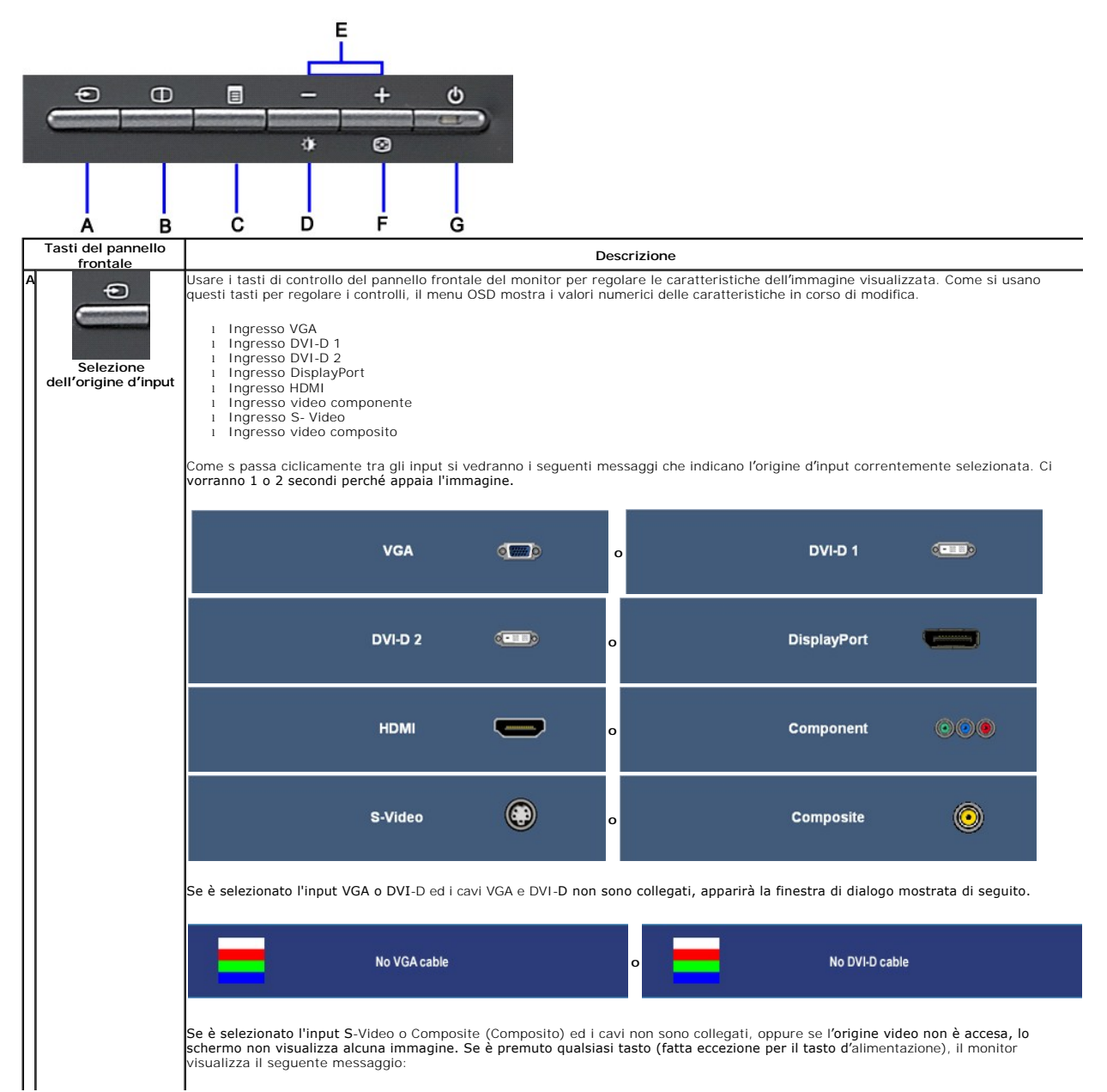

|   |                                                       |                                                            | HDMI                                                                            | :                                                                   | NO INPUT                                                                                        | ο                                                      | ٢                                                                 | S-VIDEO                                                      | :                                   | NO INPUT                                            |                                                                                                  |
|---|-------------------------------------------------------|------------------------------------------------------------|---------------------------------------------------------------------------------|---------------------------------------------------------------------|-------------------------------------------------------------------------------------------------|--------------------------------------------------------|-------------------------------------------------------------------|--------------------------------------------------------------|-------------------------------------|-----------------------------------------------------|--------------------------------------------------------------------------------------------------|
|   |                                                       | ۲                                                          | COMPOSITE                                                                       | :                                                                   | NO INPUT                                                                                        | o                                                      | 000                                                               | COMPONENT                                                    | :                                   | NO INPUT                                            |                                                                                                  |
| E | Selezione PBP<br>(Picture by Picture)                 | Usare ques                                                 | to tasto per att                                                                | ivare la r                                                          | modalità di re                                                                                  | golazio                                                | one PBP (I                                                        | Picture by Pictu                                             | re).                                |                                                     |                                                                                                  |
| C | Tasto menu OSD /                                      | Usare il tas<br>menu di sis                                | to MENU per ad<br><u>stema</u> .                                                | cedere a                                                            | vviare il ment                                                                                  | JOSD                                                   | (On-Scree                                                         | n Display) e se                                              | lezionare                           | il menu OSD.                                        | Fare riferimento a <u>Accesso al</u>                                                             |
|   | Brightness/Contrast<br>Hot Key                        | Usare ques                                                 | to tasto per ac                                                                 | cedere di                                                           | rettamente a                                                                                    | l menu                                                 | ı di contro                                                       | llo "Brightness                                              | " (Lumino                           | osità) e "Conti                                     | rast" (Contrasto).                                                                               |
| E | - +                                                   | Usare ques                                                 | ti tasti per navi                                                               | igare e re                                                          | egolare le barr                                                                                 | e di so                                                | corrimento                                                        | (per diminuire                                               | e/aumenta                           | are) del menu                                       | I OSD.                                                                                           |
| F | Auto Adjust                                           | Usare ques<br>input, appa<br>La regolazione<br>(Fase (Fine | AUTO ADJUS<br>AUTO ADJUS<br>one automatica<br>automatica, si<br>)) del menu DIS | tivare II<br>finestra<br>TMENT I<br>consent<br>può rego<br>SPLAY SE | menu d'impo<br>di dialogo su<br>N PROGRES<br>e al monitor d<br>olare oltre il n<br>TTINGS (Impo | stazio<br>un fon<br>S<br>di rego<br>nonitor<br>ostazio | ne e di re<br>ido nero:<br>lare autor<br>r usando i<br>ni schermo | golazione auto<br>naticamente il<br>controlli Pixel (<br>)). | matica. E<br>segnale v<br>Clock (Co | Durante la reç<br>video in ingres<br>arse) (Frequer | golazione automatica dei seguen<br>sso. Dopo avere usato la<br>nza pixel (Grezza)) e Phase (Fine |
| G | Tasto<br>d'alimentazione (con<br>indicatore luminoso) | Sare ques                                                  | <u>Auto Regolazio</u><br>to pulsante per<br>ndica che il mor                    | <u>ne non v</u><br>r accende<br>nitor è ac                          | iene effettuat<br>ere e spegner<br>ceso e comple                                                | <u>a se si</u><br>e il mo<br>etamer                    | <u>i preme il</u><br>pnitor.<br>nte operat                        | tasto quando n<br>vo. Il LED amb                             | <u>on ci son</u><br>ra indica       | <u>o segnali vide</u><br>la modalità di             | eo in ingresso o cavi attivi.<br>risparmio energetico DPMS.                                      |

### Uso del menu OSD (On Screen Display)

#### Accedere al sistema di menu

NOTA: Se si modificano delle impostazioni e si procede entrando in un altro menu, o uscendo dal menu OSD, il monitor salva automaticamente le suddette modifiche. Le modifiche sono salvate anche se, una volta effettuate, si attende che il menu OSD scompaia.
 Premere il tasto Menu per aprire il menu OSD e visualizzare il menu principale.

#### Menu principale per input analogico (VGA)

| ×    | <u>نې</u>  | •      | +      | •      | 35       |          |          |
|------|------------|--------|--------|--------|----------|----------|----------|
| EXIT | BRIGHTNESS |        | INPUT  | PRESET | DISPLAY  |          | PBP      |
|      | & CONTRAST | ADJUST | SOURCE | MODES  | SETTINGS | SETTINGS | SETTINGS |

#### Menu principale per input analogico (non VGA)

| ×    | ÷.         | <b>•</b> |        | **       |          |          |
|------|------------|----------|--------|----------|----------|----------|
| EXIT | BRIGHTNESS | INPUT    | PRESET | DISPLAY  |          | PBP      |
|      | & CONTRAST | SOURCE   | MODES  | SETTINGS | SETTINGS | SETTINGS |

NOTA:La funzione di REGOLAZIONE AUTOMATICA è disponibile solo quando si usa il connettore analogico (VGA).

- Premere i tasti 🛇 e 🏵 per spostarsi tra le icone delle funzioni. Quando ci si sposta da un'icona all'altra, viene evidenziato il nome dell'opzione. Si veda la tabella seguente per avere l'elenco completo delle opzioni disponibili per il monitor. Premere una volta il tasto Menu per attivare la funzione evidenziata. 2.
- 3.

Premere una voita il tasto Mettu per attivate la futzione evidenziata.
 Premere i tasti De De per selezionare il parametro voluto.
 Ppremere De per accedere alla barra di socrrimento ed usare i pulsanti De +, Dese alle indicazioni sul meu, per seguire le regolazioni.
 Selezionare l'opzione "back" (Indietro) per tornare al menu principale, oppure selezionare "exit" (Esci) per uscire dal menu OSD.

| Icon | Menu and<br>Submenus      | Description                                                                                                    |  |  |  |  |  |  |
|------|---------------------------|----------------------------------------------------------------------------------------------------|--|--|--|--|--|--|
| ×    | Uscita                    | Selezionare per uscire dal Menu principale                                                                                                    |  |  |  |  |  |  |
| -Ò.  | Luminosità &<br>Contrasto | Usare questo menu per attivare la regolazione Brightness/Contrast (Luminosità/Contrasto).                                                                                                    |  |  |  |  |  |  |
|      |                           | Back                                                                                                    |  |  |  |  |  |  |
|      |                           | Brightness 🔆 50                                                                                                    |  |  |  |  |  |  |
|      |                           | Contrast 50                                                                                                    |  |  |  |  |  |  |
|      |                           | Exit Menu                                                                                                    |  |  |  |  |  |  |
|      | Indietro                  | Premere 🖲 per tornare al menu principale.                                                                                                    |  |  |  |  |  |  |
|      | Luminosità                | Premere il tasto 🟵 per aumentare il contrasto; premere il tasto 💬 per diminuire il contrasto (min 0 - max 100).<br>La funzione Contrast (Contrasto) regola il grado di differenza tra le zone chiare e scure sullo schermo del monitor. |  |  |  |  |  |  |
|      | Contrasto                 | Regolare per prima cosa la funzione Luminosità (Brightness), e poi regolare la funzione Contrasto (Contrast), solo se sono necessaltre regolazioni.                                                                                     |  |  |  |  |  |  |
|      |                           | Premere il tasto 🏵 per aumentare il contrasto; premere il tasto 🕞 per diminuire il contrasto (min 0 - max 100).<br>La funzione Contrast (Contrasto) regola il grado di differenza tra le zone chiare e scure sullo schermo del monitor. |  |  |  |  |  |  |
|      | Uscire dal<br>menu        | Premere 🛈 per uscire dal menu principale OSD.                                                                                                    |  |  |  |  |  |  |
| E+3  | REGOLAZIONE<br>AUTOMATICA | Anche se il computer riconosce il monitor all'avvio, la funzione di Regolazione Automatica ottimizza le impostazioni di visualizzazione<br>per la configurazione utilizzata.                                                            |  |  |  |  |  |  |
|      |                           | AUTO ADJUSTMENT IN PROGRESS                                                                                                    |  |  |  |  |  |  |
|      |                           | NOTA: Nella maggior parte dei casi, le procedure di regoalazione automatica producono la migliore configurazione d'immagine.                                                                                                    |  |  |  |  |  |  |
|      | OBICINE                   | NOTA: E upzione AUTO ADJOST (Regolazione automatica) e disponibile solo quando si usa il connettore analogico (VGA).                                                                                                    |  |  |  |  |  |  |
| Ð    | D'INPUT                   | usare il menu nero i source (origine d'input) per selezionare tra i vari segnali video che possono essere collegati al monitor.                                                                                                    |  |  |  |  |  |  |

|                                                                                                    |                             | Back                                                   |                                                                     |                                                                                   |
|----------------------------------------------------------------------------------------------------|-----------------------------|--------------------------------------------------------|---------------------------------------------------------------------|-----------------------------------------------------------------------------------|
|                                                                                                    |                             | Auto Select                                            | Scan for Input Sources                                              |                                                                                   |
|                                                                                                    |                             | VGA                                                    | •                                                                   |                                                                                   |
|                                                                                                    |                             | DVI-D1                                                 |                                                                     |                                                                                   |
|                                                                                                    |                             | DVI-D2                                                 |                                                                     |                                                                                   |
|                                                                                                    |                             | DisplayPort                                            | -                                                                   |                                                                                   |
|                                                                                                    |                             | HDMI                                                   |                                                                     |                                                                                   |
|                                                                                                    |                             | Component                                              | 000                                                                 |                                                                                   |
|                                                                                                    |                             | S-Video                                                |                                                                     |                                                                                   |
|                                                                                                    |                             | Composite                                              | 0                                                                   |                                                                                   |
|                                                                                                    |                             | Exit Menu                                              |                                                                     |                                                                                   |
|                                                                                                    | Indietro                    | Premere 🛈 per tornare al                               | menu principale.                                                    |                                                                                   |
|                                                                                                    | Selezione<br>automatica     | Premere ወ per eseguire la                              | a ricerca dei segnali d'input disj                                  | ponibili.                                                                         |
|                                                                                                    | VGA                         | Selezionare l'input VGA qua                            | ando si usa il connettore analog                                    | ico (VGA). Premere 🖲 per selezionare l'origine d'input VGA.                       |
| 0-==0                                                                                                    | DVI-D1/<br>DVI-D2           | Selezionare l'input DVI-D q                            | uando si usa il connettore digit                                    | ale (DVI). Premere  selezionare l'origine d'input DVI.                            |
| Printed and Printed and Printe | DisplayPort                 | Selezionare l'input Displayf                           | Port quando si usa il connettore                                    | e DisplayPort. Premere 📵 per selezionare l'origine d'input DisplayPort.           |
|                                                                                                    | HDMI                        | Selezionare l'input HDMI qu                            | uando si usa il connettore HDM                                      | . Premere 🛈 per selezionare l'origine d'input HDMI.                               |
| @·@·@                                                                                                    | Component                   | Selezionare l'input Compor<br>componente.              | nente quando si usa il connetto                                     | re video componente. Premere ወ per selezionare l'origine d'input                  |
| $\bigcirc$                                                                                                    | S-Video                     | Selezionare l'input S-Video                            | quando si usa il connettore S-                                      | Video. Premere 🛈per selezionare l'origine d'input S-Video.                        |
| ٢                                                                                                    | Composito                   | Selezionare l'input Compos                             | ito quando si usa il connettore                                     | video composito. Premere $igodot p$ er selezionare l'origine d'input composito.   |
|                                                                                                    | Uscire dal men<br>u         | Premere 🔘 per uscire dal i                             | menu principale OSD.                                                |                                                                                   |
|                                                                                                    | IMPOSTAZIONI<br>PREDEFINITE | Usare Preset Modes (Moda<br>Video ci sono diversi menu | lità predefinite) per regolare la<br>I secondari d'impostazione del | n modalità d'impostazione del colore e la temperatura.Per l'input VGA/DVI colore. |

|          | Menu<br>secondario<br>colore per<br>l'input<br>VGA/DVI-D           | Back                                                                                                    | RGB                                  | YPbPr                                                                      |                         | Back                                                               | RGB                       |                        | YPbPr                          |                                       |
|----------|--------------------------------------------------------------------|----------------------------------------------------------------------------------------------------|--------------------------------------|----------------------------------------------------------------------------|-------------------------|--------------------------------------------------------------------|---------------------------|------------------------|--------------------------------|---------------------------------------|
|          | Menu                                                               | Gamma                                                                                                    |                                      | MAC                                                                        |                         | Gamma                                                              |                           |                        | MAC                            |                                       |
|          | secondario<br>colore per                                           | Color Setting Mode                                                                                                    |                                      | cs Video                                                                   |                         | Color Setting Mode                                                 |                           |                        |                                |                                       |
|          | l'input Video                                                      | Preset Modes                                                                                                    | 53                                   | Desktop                                                                    |                         | Preset Modes                                                       |                           | Movie                  |                                |                                       |
|          |                                                                    |                                                                                                    |                                      | Multimedia                                                                 |                         |                                                                    |                           | Game                   |                                |                                       |
|          |                                                                    |                                                                                                    | 120                                  | Game                                                                       |                         |                                                                    |                           | Sports                 |                                |                                       |
|          |                                                                    |                                                                                                    |                                      | Adobe RGB                                                                  | 0                       |                                                                    |                           | Nature                 |                                |                                       |
|          |                                                                    |                                                                                                    |                                      | sRGB                                                                       |                         | Hue                                                                |                           |                        |                                |                                       |
|          |                                                                    |                                                                                                    | -                                    | Warm                                                                       |                         | Saturation                                                         |                           |                        |                                |                                       |
|          |                                                                    |                                                                                                    |                                      | Cool                                                                       |                         | Color Peset                                                        | Pacat                     | to Default (           | Color Settings                 |                                       |
|          |                                                                    |                                                                                                    |                                      | Custom (R G B)                                                             |                         | Evit Menu                                                          |                           | to Default v           | Solor Settings                 |                                       |
|          |                                                                    | Exit Menu                                                                                                    |                                      |                                                                            |                         |                                                                    |                           |                        |                                | l                                     |
|          |                                                                    | Inn                                                                                                    |                                      | VI D                                                                       |                         |                                                                    | pout vide                 |                        |                                |                                       |
|          | Indietro                                                           | Premere (1) per torr                                                                                                    | are al me                            |                                                                            |                         | I                                                                  | nput vide                 | 20                     |                                |                                       |
|          |                                                                    |                                                                                                    |                                      | ind principale.                                                            |                         |                                                                    |                           |                        |                                |                                       |
|          | Formato colore<br>d'input                                          | Scegliere l'opzione R<br>monitor è collegato                                                                                                    | GB se il n<br>ad un lett             | nonitor è collegato ac<br>ore DVD usando un c                              | d un<br>cavo            | PC o lettore DVD us<br>YPbPr.                                      | ando un (                 | cavo VG                | A o DVI. Sce                   | gliere l'opzione YPbPr se il          |
|          | Gamma                                                              | Per ottenere le varie                                                                                                    | e modalità                           | colore per PC e Mac                                                        |                         |                                                                    |                           |                        |                                |                                       |
|          | Impostazioni<br><b>Colore Modalità</b><br>(Color<br>Settings) mode | è possibile scegliere<br>al monitor è collegat<br>Parametri predefinit                                                                                                    | fra modal<br>o un DVD<br>i di colore | ità Grafica e Video. S<br>, STB o videoregistra<br>: è possibile scegliere | Se il<br>atore<br>e div | computer è collegat<br>e, scegliere Video.<br>versi parametri pred | o a un mo<br>efiniti di c | onitor, s<br>colore pe | cegliere Graf<br>er varie moda | fica. Se<br>alità di visualizzazione. |
|          | <b>Modalità</b><br>predefinite<br>(input<br>VGA/DVI-D)             | Si può scegliere tra                                                                                                    | diversi col                          | ori predefiniti per le                                                     | varie                   | e modalità di visuali                                              | zzazione.                 |                        |                                |                                       |
| <b>5</b> | Desktop                                                            | Modalità adatta per                                                                                                    | le applica                           | zioni desktop.                                                             |                         |                                                                    |                           |                        |                                |                                       |
|          | Multimediale                                                       | Modalità adatta per                                                                                                    | le applica:                          | zioni multimediali (ri                                                     | prod                    | luzione video, ad es                                               | empio).                   |                        |                                |                                       |
| <b>.</b> | Giochi                                                             | Modalità adatta per                                                                                                    | giocare.                             |                                                                            |                         |                                                                    |                           |                        |                                |                                       |
|          | Adobe RGB                                                          | Questa modalità è c                                                                                                    | ompatibile                           | e con Adobe RGB (19                                                        | 98).                    |                                                                    |                           |                        |                                |                                       |
|          | sRGB                                                               | Modalità per emular                                                                                                    | e il colore                          | NTSC 72%.                                                                  |                         |                                                                    |                           |                        |                                |                                       |
|          | Caldo                                                              | La modalità Warm (<br>applicazioni con uso                                                                                                    | Caldo) è s<br>intensivo              | selezionata per otten<br>del colore (elaborazio                            | one i                   | <b>delle tinte più rosse</b><br>di foto ed immagini,               | . Questa<br>file multi    | imposta<br>mediali,    | izione colore<br>film, ecceter | è usata tipicamente per<br>ra).       |
|          | Freddo                                                             | Cool mode is selected to obtain a bluish tint. This color setting is typically used for text based applications (spreadsheets, programming, text editors, etc.).            |                                      |                                                                            |                         |                                                                    |                           |                        |                                |                                       |
|          | Personalizzato<br>(R,G,B)                                          | Usare il tasto 🕲 o 🏵 per aumentare o diminuire indipendentemente ciascuno dei tre colori (Red - rosso, Green - Verde e Blue - Bl<br>con incrementi di una unità da 0 a 100. |                                      |                                                                            |                         |                                                                    |                           |                        |                                |                                       |
|          | Modalità predef<br>inite (input Vid                                | Si può scegliere tra diversi colori predefiniti per le varie modalità di visualizzazione.                                                                                   |                                      |                                                                            |                         |                                                                    |                           |                        |                                |                                       |
|          | Film                                                               | Modalità adatta per                                                                                                    | la riprodu                           | zione di film.                                                             |                         |                                                                    |                           |                        |                                |                                       |
|          | Giochi                                                             | Modalità adatta per                                                                                                    | giocare.                             |                                                                            |                         |                                                                    |                           |                        |                                |                                       |
|          | Sport                                                              | Modalità adatta per scene sportive.                                                                                                    |                                      |                                                                            |                         |                                                                    |                           |                        |                                |                                       |

| *         | Natura                                         | Modalità adatta per scene di natura.                                                                                                    |                                                                                                    |                                                        |                                                                                                    |  |  |  |  |  |
|-----------|------------------------------------------------|----------------------------------------------------------------------------------------------------|----------------------------------------------------------------------------------------------------|--------------------------------------------------------|----------------------------------------------------------------------------------------------------|--|--|--|--|--|
| <b>1</b>  | Tonalità                                       | Questa funzione permette di cambiare il colore dell'immagine video sul verde o sul viola. È usato per regolare le tonalità di colore<br>della pelle. Usare il tasto 🕲 e 🕏 per regolare la tonalità da 'o' a '100'.<br>💬 rende verdognola la tonalità dell'immagine a video.<br>🐨 rende violacea la tonalità dell'immagine a video.<br>NOTA: La regolazione della tonalità è disponibile solo per l'input video. |                                                                                                    |                                                        |                                                                                                    |  |  |  |  |  |
| 0         | Saturazione                                    | Questa funzione perm<br>saturazione da '0' a '1<br>Orende l'immagine a<br>Orende l'immagine a<br>NOTA: La regolazione                                                                                                    | Questa funzione permette di regolare la saturazione del colore dell'immagine video. Usare il tasto 😡 e 🏵 per regolare la saturazione da '0' a '100'.<br>🕲 rende l'immagine a video più monocromatica.<br>🐨 rende l'immagine a video più colorata.<br>NOTA: La regolazione della saturazione è disponibile solo per l'input video. |                                                        |                                                                                                    |  |  |  |  |  |
|           | Ripristino color<br>e                          | Ripristina le impostazio                                                                                                    | oni colore del monitor sulle imposta                                                                                                    | zioni predefinite.                                     |                                                                                                    |  |  |  |  |  |
|           | Uscire dal men<br>u                            | Premere 🛈 per uscire                                                                                                    | dal menu principale OSD.                                                                                                    |                                                        |                                                                                                    |  |  |  |  |  |
| <b>53</b> | IMPOSTAZIONI<br>DELLO<br>SCHERMO               |                                                                                                    |                                                                                                    |                                                        |                                                                                                    |  |  |  |  |  |
|           | Menu<br>secondario                             | Back                                                                                                    |                                                                                                    | Back                                                   |                                                                                                    |  |  |  |  |  |
|           | Impostazioni<br>schermo per<br>input VGA/DVI - | Wide Mode                                                                                                    | 1:1 Aspect Fill                                                                                                    | Wide Mode                                              | 1:1 Aspect Fill                                                                                          |  |  |  |  |  |
|           | D<br>Impostazioni                              | Horizontal Position                                                                                                    | 50                                                                                                    | Sharpness                                              | 50                                                                                                    |  |  |  |  |  |
|           | schermo per<br>input Video                     | Vertical Position                                                                                                    | 50                                                                                                    | Dynamic Contrast                                       | On Off                                                                                                   |  |  |  |  |  |
|           |                                                | Sharpness                                                                                                    | 50                                                                                                    | Display Info.                                          | Display Monitor Information                                                                              |  |  |  |  |  |
|           |                                                | Pixel Clock                                                                                                    | 50                                                                                                    | O Display Reset                                        | Reset to Default Display Settings                                                                        |  |  |  |  |  |
|           |                                                | Phase                                                                                                    | 50                                                                                                    | Exit Menu                                              |                                                                                                    |  |  |  |  |  |
|           |                                                | Dynamic Contrast                                                                                                    | On Off                                                                                                    |                                                        |                                                                                                    |  |  |  |  |  |
|           |                                                | Display Info.                                                                                                    | Display Monitor Information                                                                                                    |                                                        |                                                                                                    |  |  |  |  |  |
|           |                                                | Display Reset                                                                                                    | Reset to Default Display Settings                                                                                                    |                                                        |                                                                                                    |  |  |  |  |  |
|           |                                                | Exit Menu                                                                                                    |                                                                                                    |                                                        |                                                                                                    |  |  |  |  |  |
|           |                                                | Input                                                                                                    | VGA/DVI-D                                                                                                    |                                                        | but video                                                                                                |  |  |  |  |  |
|           | Indietro                                       | Premere D per tornal                                                                                                    | re al menu principale.                                                                                                    | VGA/DVI-Defiliput vide                                 |                                                                                                    |  |  |  |  |  |
|           | <b>Modalità</b><br>Widescreen                  | Regola il rapporto prop                                                                                                    | porzioni su 1:1, o schermo intero.                                                                                                    |                                                        |                                                                                                    |  |  |  |  |  |
| €-≯       | Posizione orizz<br>ontale                      | Usare il tasto 🕲 e 🏵 per regolare l' <b>immagine verso sinistra e verso destra. Il minimo è '0' (-</b> ). <b>Il massimo è '100' (+).</b><br>NOTA: Quando si usa l'origine DVI, le impostazioni Posizione Posizione Phase (Fase) non sono disponibili.                                                                                                    |                                                                                                    |                                                        |                                                                                                    |  |  |  |  |  |
|           | Posizione verti<br>cale                        | Usare il tasto ⊕ e ⊕ per regolare l'immagine verso l <b>'alto o il basso. Il minimo è '0' (-</b> ). <b>Il massimo è '100' (+).</b><br>NOTA: Quando si usa l'origine DVI, le impostazioni Posizione verticale Phase (Fase) non sono disponibili.                                                                                                    |                                                                                                    |                                                        |                                                                                                    |  |  |  |  |  |
|           | Nitidezza                                      | Questa funzione rende l'immagine più nitida o più delicata.                                                                                                    |                                                                                                    |                                                        |                                                                                                    |  |  |  |  |  |
| M         | Registro pixel                                 | Usare il tasto 🖗 e 🏵 per regolare la nitidezza da '0' a '100'.<br>Le regolazioni Pixel Clock (Frequenza pixel) e Phase (Fase) consentono di regolare più precisamente il monitor. Si accede a queste<br>impostazioni selezionando la voce 'Image Settings' (Impostazioni immagine) nel menu principale OSD.                                                                                                    |                                                                                                    |                                                        |                                                                                                    |  |  |  |  |  |
|           |                                                | Usare il tasto Θ e 🕀                                                                                                    | per eseguire la regolazione ed otte                                                                                                    | enere la migliore qualità                              | d'immagine.                                                                                              |  |  |  |  |  |
|           | Fase                                           | Se con la Regolazione<br>nuovo Fase (fine).<br>NOTA: Le regolazioni                                                                                                    | della Fase non si ottengono risulta<br>Pixel Clock (Frequenza pixel) e Pha                                                                                                    | ti soddisfacenti, usare la<br>ase (Fase) sono disponib | a regolazione Frequenza Pixel (Grezza) e poi usar<br>sili solo per l'input "VGA".                        |  |  |  |  |  |
|           | Contrasto dina<br>mico                         | La regolazione Dinamic<br>Sport predefinito e Nat                                                                                                    | a del contrasto consente di avere u<br>ura predefinito. (Il controllo della lu                                                                                                    | in contrasto maggiore se<br>iminosità è disattivato n  | e si sono scelti Gioco predefinito, Film predefnito,<br>ella modalità dinamica del contrasto e appare in |  |  |  |  |  |

|                                                                                                    |                                                                        | Informazioni sc         | grigio.)<br>Usare il tasto 💬 per abilitare la regolazione Contrasto dinamico.<br>Usare il tasto 🛈 per disabilitare la regolazione Contrasto dinamico.<br>Tutte le impostazioni relative a questo monitor. |                                                                                                    |  |  |  |  |  |  |  |
|----------------------------------------------------------------------------------------------------|------------------------------------------------------------------------|-------------------------|----------------------------------------------------------------------------------------------------|----------------------------------------------------------------------------------------------------|--|--|--|--|--|--|--|
|                                                                                                    |                                                                        | Ripristino scher        | ermette di ripristinare l'immagine sulle impostazioni predefinite.                                                                                                    |                                                                                                    |  |  |  |  |  |  |  |
|                                                                                                    |                                                                        | mo                      | . A                                                                                                    |                                                                                                    |  |  |  |  |  |  |  |
|                                                                                                    |                                                                        | Uscire dal men<br>u     | Premere 🥮 per uscire (                                                                                                    | tal menu principale OSD.                                                                                                    |  |  |  |  |  |  |  |
|                                                                                                    | HI                                                                     | ALTRE<br>IMPOSTAZIONI   |                                                                                                    |                                                                                                    |  |  |  |  |  |  |  |
|                                                                                                    |                                                                        |                         | Back                                                                                                    |                                                                                                    |  |  |  |  |  |  |  |
|                                                                                                    |                                                                        |                         | Langauge                                                                                                    | Select Langauge                                                                                                    |  |  |  |  |  |  |  |
|                                                                                                    |                                                                        |                         | Menu Transparency                                                                                                    | 50                                                                                                    |  |  |  |  |  |  |  |
|                                                                                                    |                                                                        |                         | Menu Timer                                                                                                    | ♣ 50                                                                                                    |  |  |  |  |  |  |  |
|                                                                                                    |                                                                        |                         | Menu Lock                                                                                                    | Lock Unlock                                                                                                    |  |  |  |  |  |  |  |
|                                                                                                    |                                                                        |                         | Audio Options                                                                                                    | On During Power Save? Yes No                                                                                                    |  |  |  |  |  |  |  |
|                                                                                                    |                                                                        |                         | Audio Configuration                                                                                                    | 5.1 2                                                                                                    |  |  |  |  |  |  |  |
|                                                                                                    |                                                                        |                         | DDC/CI                                                                                                    | Enable Disable                                                                                                    |  |  |  |  |  |  |  |
|                                                                                                    |                                                                        |                         | LCD Conditioning                                                                                                    | Enable Disable                                                                                                    |  |  |  |  |  |  |  |
|                                                                                                    |                                                                        |                         | Factory Reset                                                                                                    | Reset All Settings                                                                                                    |  |  |  |  |  |  |  |
|                                                                                                    |                                                                        |                         | Exit Menu                                                                                                    |                                                                                                    |  |  |  |  |  |  |  |
|                                                                                                    |                                                                        | Indietro                | Premere 🛈 per tornar                                                                                                    | e al menu principale.                                                                                                    |  |  |  |  |  |  |  |
|                                                                                                    |                                                                        | Lingua                  | L'opzione Language (Li<br>Espanol, Francais, Deu                                                                                                    | ngua) permette di impostare e visualizzare il menu OSD usando una delle cinque lingue disponibili (English, tsch o Giapponese).                                                  |  |  |  |  |  |  |  |
| Ē                                                                                                    | 1                                                                      | Trasparenza<br>menu     | Questa funzione è usa                                                                                                    | a per regolare lo sfondo del menu OSD da opaco a trasparente                                                                                                    |  |  |  |  |  |  |  |
| 6                                                                                                    | •                                                                      | Timer menu              | OSD Hold Time (Tempo                                                                                                    | visualizzazione OSD): Imposta l'intervallo durante il quale l'OSD resta attivo dall'ultima pressione di un tast                                                                  |  |  |  |  |  |  |  |
|                                                                                                    |                                                                        | Dia                     | Usare il tasto⊖e ⊕                                                                                                    | per regolare lo scorrevole con incrementi di 1 secondo, da 5 a 60 secondi.                                                                                                    |  |  |  |  |  |  |  |
|                                                                                                    |                                                                        | Biocco menu             | tasti, fatta eccezione pe                                                                                                    | er il tasto .                                                                                                    |  |  |  |  |  |  |  |
|                                                                                                    |                                                                        |                         | selezionato. Seleziona                                                                                                    | re No $\mathbb{O}$ per sbloccare e consentire all'utente en a accedere alle impostazioni appli                                                                                   |  |  |  |  |  |  |  |
|                                                                                                    |                                                                        | Audio<br>Options        | Quando il monitor è in                                                                                                    | modalità risparmio energetico è possibile attivare o disattivare l'audio.                                                                                                    |  |  |  |  |  |  |  |
|                                                                                                    | nita è "Abilita". Selezionare Disabilita per disabilitare la funzione. |                         |                                                                                                    |                                                                                                    |  |  |  |  |  |  |  |
| <ul> <li>Sì - Togli l'alimentazione alla seziione audio in modalità risparmio energetico.</li> <li>No - Lascia l'alimentazione alla sezione audio in modalità risparmio energetico.</li> </ul> |                                                                        |                         |                                                                                                    |                                                                                                    |  |  |  |  |  |  |  |
|                                                                                                    |                                                                        | Configurazione<br>Audio | e L'Audio offre due tipi di configurazione dei canali audio. Usare il tasto 🕲 o 🏵 per spostarsi tra 2 canali e 5.1 canali e selezionare l'opzione desiderata.                                             |                                                                                                    |  |  |  |  |  |  |  |
|                                                                                                    |                                                                        | DDC/CI                  | DDC/CI (Display Data Channel/Command Interface) consente di regolare i parametri del monitor (luminosità, bilanciamento del colo eccetera) usando le applicazioni software del PC.                        |                                                                                                    |  |  |  |  |  |  |  |
|                                                                                                    |                                                                        |                         | L'impostazione predefin                                                                                                    | ita è "Abilita". Selezionare Disabilita per disabilitare la funzione.                                                                                                    |  |  |  |  |  |  |  |
|                                                                                                    |                                                                        |                         | Abilitare questa funzion                                                                                                    | e per migliorare l'esperienza personale ed ottimizzare le prestazioni del monitor.                                                                                               |  |  |  |  |  |  |  |
|                                                                                                    |                                                                        |                         | The function of a                                                                                                    | appare quando si seleziona "Enable DDC/CI" (AbilitaDDC/CI);<br>adjusting display setting using PC application will be disabled.<br>Disable DDC/CI function? - <del>No</del> Yes+ |  |  |  |  |  |  |  |

| LCD Conditioni<br>ng(Trattamento<br>LCD) | er eliminare o ridurre l'immagine in sovrimpressione. La procedura della funzione LCD Conditioning (Trattamento LCD) può<br>mpiegare diverse ore. I casi gravi di sovrimpressione dell'îmmagine cono conosciuti come "Burn-in"; la funzione LCD Conditioning<br>Trattamento LCD) non rimuove il "Burn-in".<br>I messaggio che seque appare quando si seleziona "Abilita trattamento LCD":<br>This feature will help reduce minor cases of image retention.<br>Depending on the degree of image retention, the program may take some time to run.<br>Do you want to continue?<br>NOTA: Usare la funzione LCD Conditioning (Trattamento LCD) solo quando si verificano problemi di immagine<br>in sovrimpressione. |
|------------------------------------------|----------------------------------------------------------------------------------------------------|
| Reset impostazi<br>oni di fabbrica:      | Resetta le opzioni del menu OSD menu ripristinando i valori di fabbrica.                                                                                                    |
| Uscire dal men<br>u                      | Premere 📵 per uscire dal menu principale OSD.                                                                                                    |
| IMPOSTAZIONI<br>PBP                      | Questa funzione fa apparire una finestra che visualizza l'immagine di un'altra origine d'input. Quindi, si possono guardare<br>contemporaneamente 2 immagini da origini diverse.                                                                                                    |
|                                          | Menu secondario PBP (Picture by Picture) quando la funzione PBP (Picture by Picture) è disattiva                                                                                                    |
|                                          | Mode On Off                                                                                                    |
|                                          | PBP Source DVI-1 DVI-2 HDMI Composite S-Video                                                                                                    |
|                                          | Exit Menu<br>Menu secondario ORIGINE D'INPUT guando la funzione PBP (Picture by Picture) è attiva (l'origine principale è VGA o                                                                                                    |
|                                          | DisplayPort o Componente)                                                                                                    |
|                                          | Back                                                                                                    |
|                                          | VGA (                                                                                                    |
|                                          | DisplayPort                                                                                                    |
|                                          | Component Component                                                                                                    |
|                                          | Exit Menu                                                                                                    |
|                                          | Menu secondario PBP (Picture by Picture) quando la funzione PBP (Picture by Picture) è attiva (l'origine secondaria è DVI o<br>HDMI o Composito o S-Video)                                                                                                    |
|                                          | Back                                                                                                    |
|                                          | CPBP Source DVI-1 DVI-2 HDMI Composite S-Video                                                                                                    |
|                                          | Preset Modes 🗾 Desktop 🚺 sRCB                                                                                                    |
|                                          | Contrast 0 50                                                                                                    |
|                                          | Exit Menu                                                                                                    |

|          |                 | Death                                        |                                                                                                    |  |  |  |  |  |  |
|----------|-----------------|----------------------------------------------|----------------------------------------------------------------------------------------------------|--|--|--|--|--|--|
|          |                 | Dave                                         |                                                                                                    |  |  |  |  |  |  |
|          |                 | Mode                                         | on on                                                                                                    |  |  |  |  |  |  |
|          |                 | PBP Source                                   | DVI-1 DVI-2 HDMI Composite S-Video                                                                                                    |  |  |  |  |  |  |
|          |                 | Preset Modes                                 | TT Movie Nature                                                                                                    |  |  |  |  |  |  |
|          |                 | Contrast                                     | 50                                                                                                    |  |  |  |  |  |  |
|          |                 | Hue                                          | eo eo                                                                                                    |  |  |  |  |  |  |
|          |                 | Saturation                                   | so                                                                                                    |  |  |  |  |  |  |
|          |                 | Exit Menu                                    |                                                                                                    |  |  |  |  |  |  |
|          |                 | Back                                         |                                                                                                    |  |  |  |  |  |  |
|          |                 | Mode                                         | on off                                                                                                    |  |  |  |  |  |  |
|          |                 | PBP Source                                   | DVI-1 DVI-2 HDMI Composite S-Video                                                                                                    |  |  |  |  |  |  |
|          |                 | Preset Modes                                 | I Movie I Nature                                                                                                    |  |  |  |  |  |  |
|          |                 | Contrast                                     | 50 SO                                                                                                    |  |  |  |  |  |  |
|          |                 | Hue                                          | 🧖 💶 so                                                                                                    |  |  |  |  |  |  |
|          |                 | Saturation                                   | 🥏 🕏                                                                                                    |  |  |  |  |  |  |
|          |                 | Exit Menu                                    |                                                                                                    |  |  |  |  |  |  |
|          |                 | Back                                         |                                                                                                    |  |  |  |  |  |  |
|          |                 | Mode                                         | on off                                                                                                    |  |  |  |  |  |  |
|          |                 | PBP Source                                   | DVI-1 DVI-2 HDMI Composite S-Video                                                                                                    |  |  |  |  |  |  |
|          |                 | Preset Modes                                 | m Movie 🔣 Nature                                                                                                    |  |  |  |  |  |  |
|          |                 | Contrast                                     | 50                                                                                                    |  |  |  |  |  |  |
|          |                 | Hue                                          | <b>6</b>                                                                                                    |  |  |  |  |  |  |
|          |                 | Saturation                                   | 50                                                                                                    |  |  |  |  |  |  |
|          |                 | Exit Menu                                    |                                                                                                    |  |  |  |  |  |  |
|          |                 | NOTA: Quando si us                           | a l'origine DVI la regolazione del contrasto non è disponibile.                                                                                                    |  |  |  |  |  |  |
|          | Indietro        | Premere 🖲 per torn                           | are al menu principale.                                                                                                    |  |  |  |  |  |  |
|          | Modalità        | Usare il tasto Θ e 🤅                         | ${f D}$ per sfogliare e ${f D}$ per selezionare PBP (Picture by Picture) "Attiva" o "Disattiva".                                                                            |  |  |  |  |  |  |
|          | Origine PBP     | Selezionare un segn                          | ale d'input per PBP (Picture by Picture). (DVI-1/DVI-2/HDMI/Composito/S-Video)                                                                                              |  |  |  |  |  |  |
|          | Madalità avadaf | Usare il tasto 🕀 e 🤅                         | Der sfogliare e 🕲 per selezionare.                                                                                                    |  |  |  |  |  |  |
|          | inite           | La modalità Desktop                          | uiversi colori predefiniti per le varie modalità di visualizzazione.<br>pp è adatta per le applicazioni desktop. (Solo per origine d'input DVI.)                            |  |  |  |  |  |  |
|          |                 | La modalità Film è ac                        | adatta per la riproduzione di film. (Solo per origine d'input UVI.)                                                                                                    |  |  |  |  |  |  |
|          |                 | La modalità Natura è<br>Usare il tasto ⊖ e 🤅 | ra e adatta per scene di natura. (Solo per origine d'input Video. HDMI/Composito/S-Video)<br>∫e ⊕ per sfogliare e ⑩ per selezionare.                                        |  |  |  |  |  |  |
|          | Contrast        | Regolare il livello del                      | contrasto in modalità PBP (Picture by Picture).                                                                                                    |  |  |  |  |  |  |
|          |                 | Il tasto 🕑 nucce il c                        | il contrasto<br>podel contrasto                                                                                                    |  |  |  |  |  |  |
|          | Tonalità        | Questa funzione spo                          | ie dei contrasto e disponibile solo per imput video.<br>sta il colore dell'immagine PBP (Picture by Picture) da verde a viola. È usato per regolare le tonalità di colore d |  |  |  |  |  |  |
| <b>~</b> |                 | pelle.<br>Usare il tasto 🖨 e 🖗               | $\hat{\mathbf{P}}$ ner regelare la saturazione da '0' a '100'                                                                                                    |  |  |  |  |  |  |
|          |                 | e verdognola                                 | er per regente en saturazione da o a 100.<br>I la tonalità dell'immagine a video.                                                                                           |  |  |  |  |  |  |
|          |                 | NOTA: La regolazior                          | tonalita dell'immagine a video.<br>le della tonalità è disponibile solo per l'input video.                                                                                  |  |  |  |  |  |  |

|  |  | Saturazione    | Regolare la saturazione dell'immagine PBP (Picture by Picture).                                                                                                    |  |  |  |  |  |  |  |
|--|--|----------------|----------------------------------------------------------------------------------------------------|--|--|--|--|--|--|--|
|  |  |                | Ouesta funzione permette di regolare la saturazione del colore dell'immagine video. Usare il tasto 🏵 e 🏵 per regolare la saturazione da '0' a '100'.<br>Orende l'immagine a video più monocromatica. |  |  |  |  |  |  |  |
|  |  |                | <sup>teg</sup> rende l'immagine a video più colorata.<br>NOTA: La regolazione della saturazione è disponibile solo per l'input video.                                                                |  |  |  |  |  |  |  |
|  |  | Uscire dal men | Premere ወ per uscire dal menu principale OSD.                                                                                                    |  |  |  |  |  |  |  |
|  |  | u              |                                                                                                    |  |  |  |  |  |  |  |

### **OSD** Avvisi

Quando il monitor non supporta una particolare risoluzione si vedrà il seguente messaggio:

| Analog Input 💷                                                                                                   |   | Digital Input                                                                                                    |
|----------------------------------------------------------------------------------------------------|---|----------------------------------------------------------------------------------------------------|
| OUT OF RANGE SIGNAL<br>CANNOT DISPLAY THIS VIDEO MODE, CHANGE<br>COMPUTER DISPLAY INPUT<br>TO 1920 X 1200 @ 601z | о | OUT OF RANGE SIGNAL<br>CANNOT DISPLAY THIS VIDEO MODE, CHANGE<br>COMPUTER DISPLAY INPUT<br>TO 2560 X 1600 @ 60H2 |

Questo significa che il monitor non può sincronizzarsi con il segnale che sta ricevendo dal computer. Si veda la sezione Specifiche del monitor per informazioni sulla frequenza orizzontale e verticale consigliata per questo monitor. Per l'input analogico, si raccomanda di usare la risoluzione 1920 x 1200. Per l'input digitale, si raccomanda di usare la risoluzione 2560 x 1600.

Se si preme qualsiasi altro tasto, fatta eccezione per il tasto d'alimentazione, apparirà uno dei seguenti messaggi in base all'input selezionato: Input VGA/DVI-D Input video

| Analog input There is no signal coming from your computer.<br>Press any key on the keyboard or mouse to wake it or press the |  |   | HDMI      | : | NO INPUT | S-VIDEO | : |  |
|----------------------------------------------------------------------------------------------------|--|---|-----------|---|----------|---------|---|--|
|                                                                                                    |  |   |           |   |          |         |   |  |
| Input button on your display to switch to another source.                                                                    |  | ۲ | COMPOSITE |   |          |         |   |  |

In modalità PBP (Picture by Picture), quando il monitor non rileva il segnale d'input selezionato, apparirà uno dei seguenti messaggi in base al segnale d'input selezionato, fintanto che il menu OSD è disattivo.

| 1. VGA                                                                                                    | 2. DVI-D 1 / DVI-D 2                                                         | 3. DisplayPort                                               |
|----------------------------------------------------------------------------------------------------|------------------------------------------------------------------------------|--------------------------------------------------------------|
| Analog Input There is no signal coming from your computer.<br>Press any key on the keybard or mouse to wake it or press the<br>Input button on your display to switch to another source. | NO DVI-D CABLE                                                               | NO DISPLAYPORT CABLE                                         |
| 4. HDMI                                                                                                    | 5. S-Video                                                                   | 6. Composito                                                 |
| HDMI : NO INPUT                                                                                                    | S-VIDEO : NO INPUT                                                           | COMPOSITE : NO INPUT                                         |
| 7. Component                                                                                                    |                                                                              |                                                              |
|                                                                                                    |                                                                              |                                                              |
| COMPONENT : NO INPUT                                                                                                    |                                                                              |                                                              |
| Se è selezionato l'input VGA o DVI-D ed i cavi VGA                                                                                                    | e DVI-D non sono collegati, apparirà la finestra di                          | i dialogo mostrata di seguito.                               |
| No VGA cable                                                                                                    |                                                                              | o DVI-D cable                                                |
| NOTA: Quando il cavo è ricollegato all'input<br>Picture) per fare riapparire la finestra PBP (P                                                                                          | del monitor, tutte le finestre PBP (Picture by Pictur<br>icture by Picture). | e) attive spariranno. Accedere al menu secondario PBP (Pictu |

NOTA: La funzione PBP (Picture by Picture) permette di fare vedere l'immagine di una origine secondaria. Quindi si possono guardare immagini da 1 origine da 1 origine video (Composito o S-Video o Componente). La funzione non consentirà di vedere 2 origini video in PBP (Picture by Picture).

Si veda Soluzione dei problemi per avere maggiori informazioni.

### Impostazione della Risoluzione ottimale

NOTA: La risoluzione ottimale è di 1920 x 1200 per l'input analogico e di 2560 x 1600 per l'input digitale.

Per impostare la risoluzione ottimale del monitor:

In Windows XP:

- 1
- 2.
- Right-click on the desktop and select **Properties**. Selezionare la scheda **Settings** (Impostazioni). Impostare la risoluzione di schermo su 1920 x 1200/2560 x 1600. 3. 4. Fare clic su OK.

In Windows Vista® o Windows 7:

- Fare clic con il tasto destro sul desktop e selezionare Personalizzazione. 1.
- 2
- Fare clic su Cambia impostazioni visualizzazione. Spostare la barra del cursore verso destra tenendo premuto il tasto sinistro della barra del cursore verso destra e tenendo premuto il tasto sinistro del mouse e regolare la risoluzione dello schermo a 1920 x 1200/2560 x 1600. 3.
- 4. Fare clic su OK.

Se tra le opzioni non si vede 1920 x 1200/2560 x 1600, sarà necessario aggiornare il driver della scheda video. Portare a termine le seguenti procedure, in base al proprio tipo di computer:

- 1 Computer o portatile Dell: o Andare all'indirizzo support.dell.com, inserire il codice di servizio, e scaricare il driver più recente per la scheda grafica.
- Computer o portatille di marca diversa da Dell :
   O Andare al sito del supporto tecnico del proprio computer r scaricare i driver più agiornati per la scheda grafica. o Andare al sito del supporto tecnico della scheda grafica e scaricare i driver più aggiornati

### Uso della barra audio Dell (Opzionale)

Dell Soundbar è un sistema audio a due canali che si adatta al montaggio sui display a schermo piatto Dell. La Soundbar possiede un controllo del volume a rotazione, che funziona anche per l'accensione/spegnimento, che controlla il livello complessivo del volume di sistema; un LED verdeche indica lo stato d'alimentazione e due connettori per cuffie auricolari.

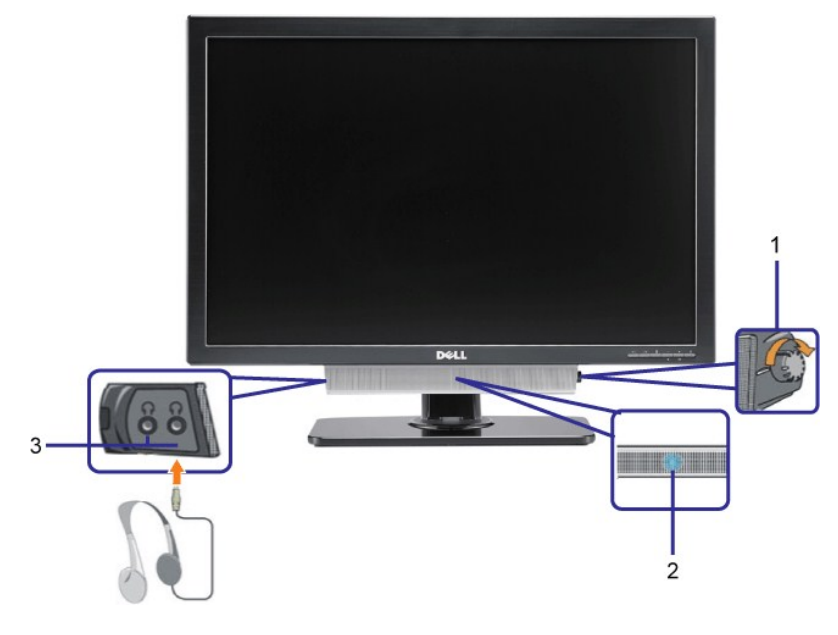

- 1. Controllo alimentazione/volume
- Indicatore d'alimentazione 2.
- Connettori cuffie 3.

### Uso della prolunga verticale per l'angolazione e la rotazione

#### Inclinazione/Rotazione

Grazie al piedistallo integrato, si può inclinare e/o ruotare il monitor per ottenere l'angolo di visione più confortevole.

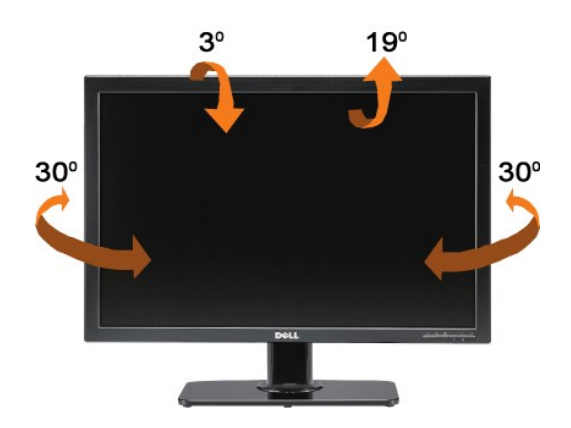

MOTA: La base è staccata ed estesa quando il monitor è inviato dalla fabbrica.

### Estensione verticale

La base si estende verticalmente fino a 90 mm. Le figure che seguono illustrano come estendere in verticale la base.

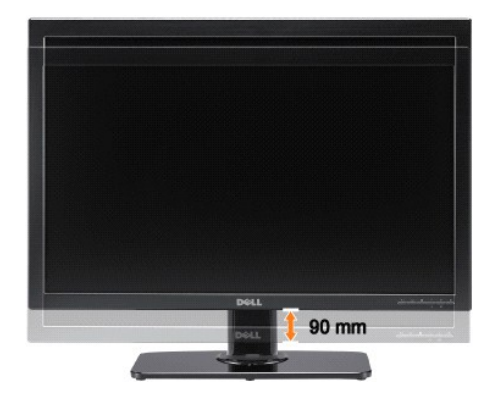

Ritorna al sommario

Torna all'indice

### Impostazione del monitor

Guida all'uso monitor schermo piatto Dell™ 3008WFP

# I struzioni importanti per impostare la risoluzione dello schermo su 1920 x 1200 (origine d'input VGA) / 2560 x 1600 (origini d'input DVI/Displayport) (ottimale)

Per una visualizzazione ottimale usando i sistemi operativi Microsoft Windows®, impostare la risoluzione dello schermo a **1920 x 1200/2560 x 1600** pixel, seguendo questa procedura:

In Windows XP:

1. Cliccare con il tasto destro del mouse sul desktop, quindi su Proprietà.

2. Selezionare la scheda Impostazioni.

3. Spostare la barra di scorrimento a destra tenendo premuto il tasto sinistro del mouse e regolando la risoluzione dello schermo su 1920 x 1200/2560 x 1600.

4. Cliccare su OK.

In Windows Vista<sup>®</sup> o Windows 7:

1. Fare clic con il tasto destro sul desktop e fare clic su Personalizza.

2. Fare clic su Impostazioni schermo.

3. Spostare la barra di scorrimento a destra tenendo premuto il tasto sinistro del mouse e regolando la risoluzione dello schermo su 1920 x 1200/2560 x 1600.

4. Cliccare su OK.

Nel caso non sia disponibile l'opzione **1920 x 1200/2560 x 1600**, potrebbe essere necessario aggiornare il driver grafico. Scegliere dall'elenco in basso la configurazione che meglio descrive il sistema informatico utilizzato e seguire le istruzioni fornite:

1: <u>Se si ha un computer desktop o notebook Dell™ con accesso a Internet.</u>

2: <u>Se non si ha un computer desktop o notebook, oppure una scheda grafica Dell™.</u>

Torna all'indice

### Monitor a schermo piatto Dell<sup>™</sup> 3008WFP

#### Guida utente

• Istruzioni importanti per impostare la risoluzione dello schermo su 1920 x 1200 (origine d'input VGA) / 2560 x 1600 (origini d'input DVI/Displayport) (ottimale)

#### Le informazioni contenute in questo documento sono soggette a modifiche senza preavviso. © 2007-2009 Dell Inc. Tutti i diritti riservati.

La riproduzione in qualsiasi forma senza l'autorizzazione scritta di Dell Inc.è strettamente proibita.

Marchi depositati usati in questo documento: Dell ed il logo Dell sono marchi registrati della Dell Inc; Microsoft, Windows e Windows NT sono marchi registrati della Microsoft Corporation; Adobe è un marchio della Adobe Systems Incorporated che può essere registrato in alcune giurisdizioni.

Nella presente documentazione possono essere utilizzati altri marchi registrati e denominazioni commerciali per indicare l'organizzazione che vanta diritti di proprietà o i relativi prodotti. Dell Inc. declina qualsiasi rivendicazione sulla proprietà dei marchi registrati e delle denominazioni commerciali non di proprietà propria.

Modello 3008WFPt

Dicembre 2009 Rev. A05

#### Installazione del monitor Guida all'uso monitor schermo piatto Dell™ 3008WFP

- Collegamento del monitor
- Organizzazione dei cavi
- Collegamento della Soundbar (optional)
- Rimozione della base
- Attaccare la base

### Collegamento del monitor

### ATTENZIONE: Prima di iniziare le procedure descritte nella presente sezione, attenersi alle istruzioni di sicurezza.

To connector your monitor to the computer perform the following steps/instructions:

Spegnere il computer e staccare il cavo di alimentazione. Connect either the white (digital DVI-D) or the blue (analog VGA) display connector cable to the corresponding video port on the back of your computer. Do not use both cables on the same computer. Use both the cables only when they are connected to two different computers with appropriate video systems

#### Collegamento usando il cavo DVI

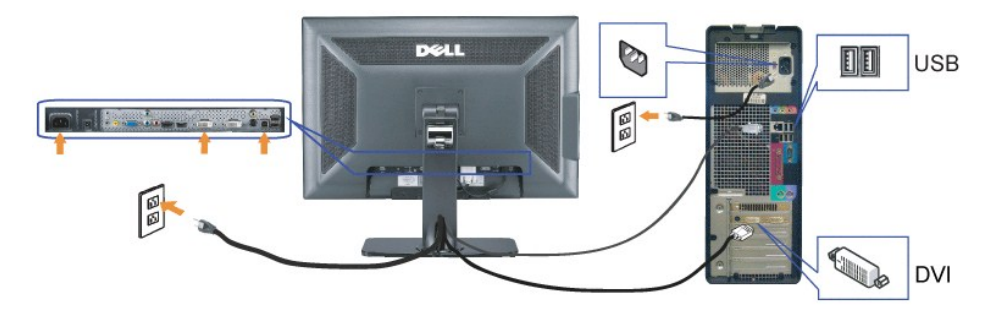

Collegamento del cavo VGA di colore blu

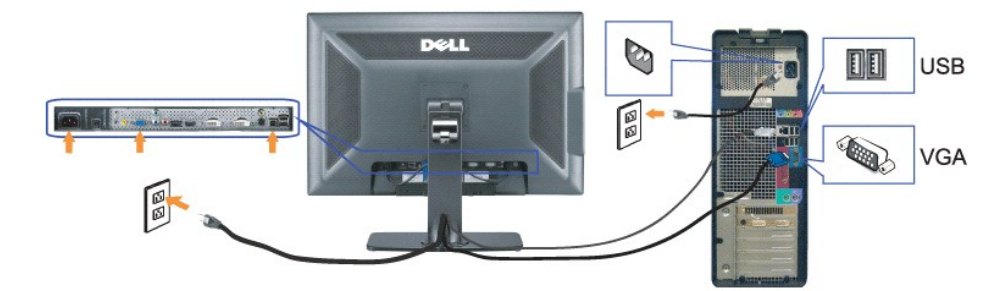

Collegamento del cavo Displayport

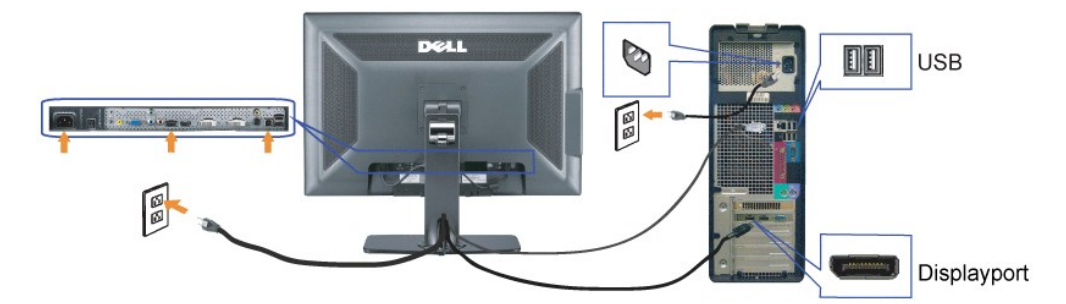

NOTA: Le immagini sono usato solo a scopo illustrativo. L'aspetto del computer può essere diverso.

Dopo avere completato il collegamento del cavo DVI/VGA/DisplayPort, attenersi alle procedure che seguono per collegare il cavo USB al computer e completare

la configurazione del monitor:

1

- Collegare la porta USB caricamento dati (cavo fornito in dotazione) ad una porta USB appropriata del computer. Collegare le periferiche USB alle porte USB scaricamento dati (posteriori o laterali) del monitor. (Fare riferimento alla sezione Veduta <u>posteriore</u> o <u>Vista</u> <u>laterale</u> view for details.)
- Laterate view for details.)
  1 Collegare i cavi d'alimentazione del computer e del monitor ad una presa di corrente limitrofa.
  1 Accendere il monitor e il computer.
  e non si vedono immagini, premere il tasto selezione ingresso e verificare che si sia selezionata la sorgente di ingresso corretta. Se non è ancora possibile vedere immagini, si veda <u>Soluzione del problemi</u>.
  1 Usare il passacavi nella base del monitor per organizzare i cavi.

### Organizzazione dei cavi

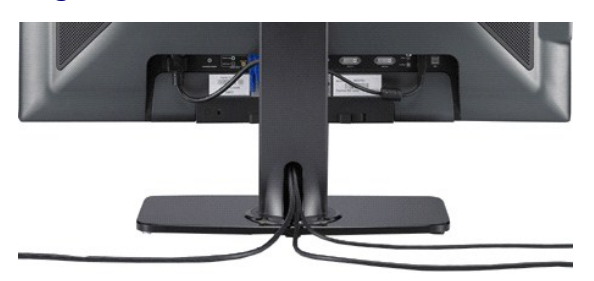

Dopo avere collegato tutti i cavi necessari al monitor ed al computer, (fare riferimento alla sezione Collegamento del monitor per il collegamento dei cavi) usare il passacavi per organizzare i cavi.

### Collegamento della Soundbar

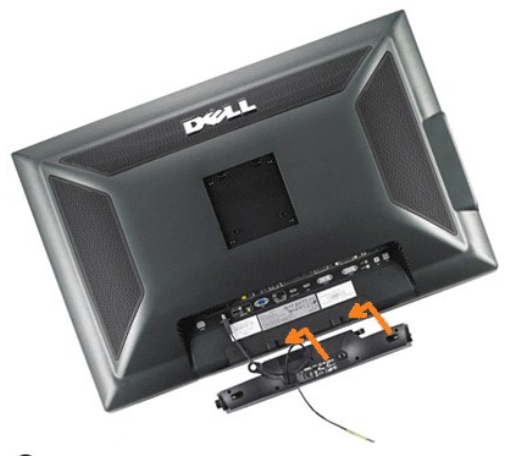

AVVISO: non usarlo per lacun altro dispositivo diverso da Soundbar Dell.

**NOTA**: Il connettore output CC 12V della Soundbar, è solo per le Soundbar Dell optional.

- 1. IT-IT Lavorando sul retro del monitor attaccare la Soundbar allineando i due alloggi con le due linguette lungo i lati inferiori del monitor.
- 2. Far scorrere la Soundbar verso sinistra finchè si blocca in posizione.
- 3. Collegare la Soundbar all'accumulatore di corrente.
- 4. Collegare lo spinotto stereo mini di colore verde/giallo sul retro della Soundbar al jack output audio del computer.

💋 NOTA:NOTA: Per riprodurre l'audio dalle origini HDMI, inserire la spina stereo mini al connettore audio OUT sulla parte posteriore del monitor.

### **Rimozione della base**

💋 NOTA: Per impedire di graffiare lo schermo LCD mentre si rimuove la base, assicurarsi che il monitor sia collocato su una superficie pulita.

Completare le fasi che seguono per rimuovere la base:

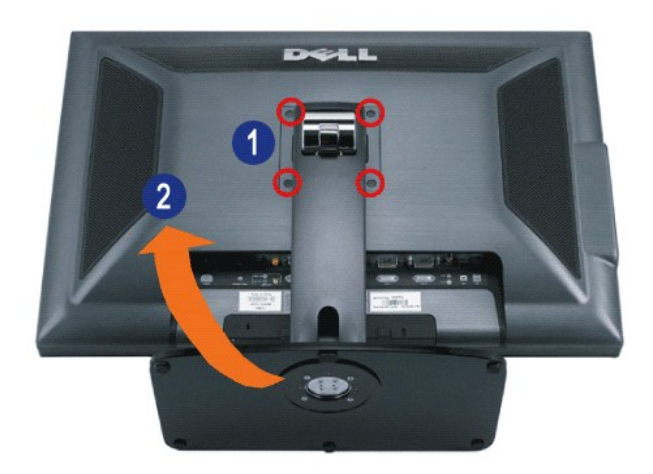

- 1. Rimuovere le quattro viti dalla base.
- 2. Rimuovere la base sollevandola ed allontanandola dal monitor.

### Attaccare la base

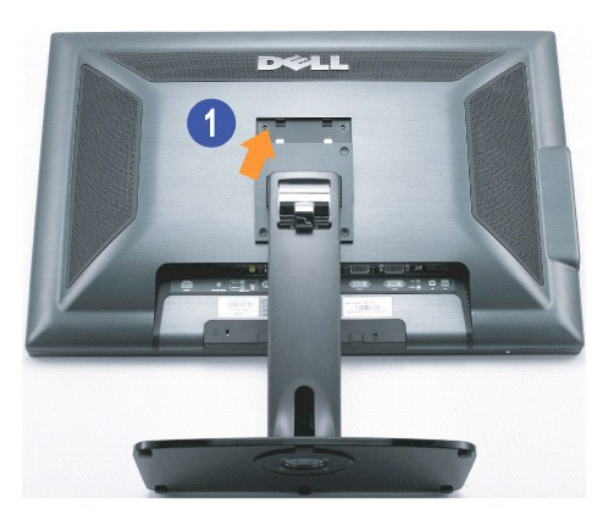

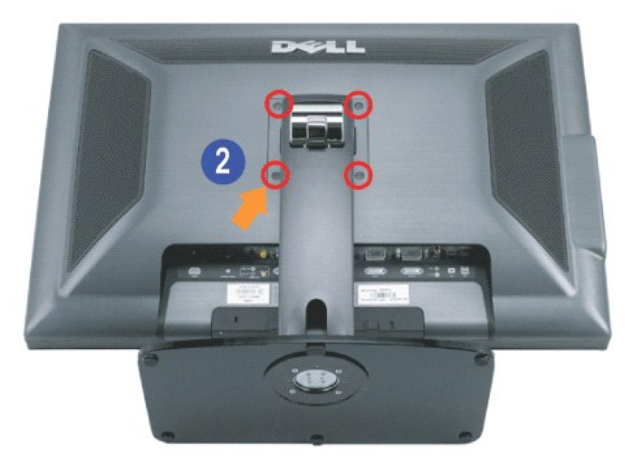

Collocare la base su una superficie piatta e seguire queste istruzioni per attaccarla al monitor:

- 1. Far collimare la scanalatura sul retro del monitor con le due linguette sulla parte superiore della base.
- 2. Abbassare il monitor in modo tale che l'area di montaggio si agganci alla base e stringere i bulloni come indicato.

#### Soluzione dei problemi Guida all'uso monitor schermo piatto Dell™ 3008WFP

Troubleshooting the Monitor

- Problemi comuni
- Problemi video
- Problemi specifici del prodotto
- Problemi specifici USB (Universal Serial Bus)
- Risoluzione dei problemi della Soundbar Dell™
- Risoluzione dei problemi del lettore di schede

ATTENZIONE: Prima di iniziare le procedure descritte nella presente sezione, attenersi alle istruzioni di sicurezza.

### Risoluzione di problemi specifici del monitor

#### Self-Test Feature Check

Il monitor offre una funzione di auto test che consente di verificare se il monitor funziona correttamente. Se il collegamento tra monitor e computer è stato eseguito in modo appropriato, ma lo schermo resta scuro, Eseguire la procedura di diagnostica del monitor attenendosi alle fasi che seguono

- Spegnere sia il computer sia il monitor.
- Spegnere da l'outputer sia il mollitor.
   Scollegare il cavo video dalla parte posteriore del computer. Per assicurare il corretto funzionamento dell'Auto-Test, staccare sia il cavo digitale (connettore bianco) che quello analogico (connettore blu) dalla parte posteriore del computer.
   Accendere il monitor.

Se il monitor funziona correttamente e non riesce a rilevare un segnale video, sullo schermo apparirà la finestra di dialogo mobile (su di uno sfondo nero). In modalità di diagnostica, il LED d'alimentazione rimane di colore blu. Inoltre, in base all'input selezionato, sullo schermo sarà visualizzata in modo continuato una delle finestre di dialogo mostrate di seguito.

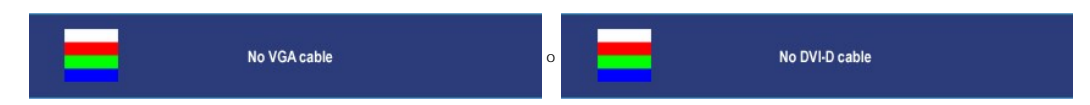

- Questa finestra è visualizzata durante il normale funzionamento se il cavo si stacca o è danneggiato.
   Spegnere il monitor e ricollegare il cavo video; poi accendere di nuovo computer e monitor.

Se lo schermo del monitor rimane oscurato anche dopo avere eseguito la procedura precedente, verificare il controller del video e il sistema PC; il monitor funziona correttamente.

NOTA: La funzione di diagnostica non è disponibile per le modalità S-VideoI.

### Problemi comuni

La tabella che segue contiene informazioni generali sui problemi comuni del monitor e le relative soluzioni.

| SINTOMI COMUNI                                     | DESCRIZIONE<br>DEL PROBLEMA                                    | SOLUZIONI POSSIBILI                                                                                                    |
|----------------------------------------------------|----------------------------------------------------------------|----------------------------------------------------------------------------------------------------|
| Nessun segnale video /<br>LED alimentazione spento | Nessuna<br>immagine, monitor<br>senza segnale                  | <ol> <li>Assicurarsi che il cavo video che collega il monitor al computer sia collegato e fissato in modo appropriato.</li> <li>Vérifiez que la prise de courant marche correctement en branchant un autre appareil électrique dessus.</li> <li>Assurez-vous que le bouton d'alimentation est complètement enfoncé.</li> </ol> |
| Nessun segnale video /<br>LED accensione acceso    | Nessuna immagine<br>o assenza di<br>luminosità                 | <ol> <li>Increase brightness &amp; contrast controls via OSD.</li> <li>Réglez les contrôles Phase et Horloge de pixel via l'OSD</li> <li>Vérifiez que les broches du connecteur du câble vidéo ne sont pas tordues ni cassées.</li> <li>Eseguire la diagnostica integrata.</li> </ol>                                          |
| Messa a fuoco<br>problematica                      | L <b>'immagine é</b><br>indistinta,<br>sfuocata o<br>sdoppiata | Lancez la fonction Ajustement auto via l'OSD.     Réglez les contrôles Phase et Horloge de pixel via l'OSD.     Eliminare le prolunghe dei cavi video     Ripristinare il monitor sulle impostazioni predefinite.     Changez la resolution vidéo sur le format d'image correct (16:10).                                       |
| Video tremolante                                   | Immagine<br>ondulata o in lieve<br>movimento                   | Lancez la fonction Ajustement auto via l'OSD.     Réglez les contrôles Phase et Horloge de pixel via l'OSD     Ripristinare il monitor sulle impostazioni predefinite.     Vérifiez les facteurs environnementaux.     Déplacez le moniteur et testez-le dans une autre pièce.                                                 |
| Pixel mancanti                                     | Sullo schermo LCD<br>sono presenti dei<br>punti                | <ol> <li>Accendere e spegnere il monitor</li> <li>Les pixels qui sont endommagés d'une manière permanente sont un défaut naturel de la technologie LCD</li> </ol>                                                                                                    |
| Stuck-on Pixels                                    | Lo schermo<br>LCD ha dei<br>punti luminosi                     | <ol> <li>Accendere e spegnere il monitor</li> <li>Les pixels qui sont endommagés d'une manière permanente sont un défaut naturel de la technologie LCD</li> </ol>                                                                                                    |
| Problemi di luminosità                             | L'immagine è                                                   | 1 Ripristinare il monitor sulle impostazioni predefinite.                                                                                                    |

|                                                                                                    | troppo scura o<br>troppo chiara                                              | <ol> <li>Lancez la fonction Ajustement auto via l'OSD.</li> <li>Réglez les contrôles de luminosité et de contraste via l'OSD.</li> </ol>                                                                                                    |
|----------------------------------------------------------------------------------------------------|------------------------------------------------------------------------------|----------------------------------------------------------------------------------------------------|
| Distorsione geometrica                                                                                                    | Lo schermo non è<br>centrato<br>correttamente                                | Ripristinare il monitor sulle impostazioni predefinite.     Lancez la fonction Ajustement auto via l'OSD.     Réglez les contrôles de luminosité et de contraste via l'OSD.     NOTA: Quando si usa la: DVI-D' le regolazioni della posizione non sono disponibil.                                                                                                    |
| Righe orizzontali/verticali                                                                                                  | Lo schermo ha<br>una o più righe                                             | <ol> <li>Ripristinare il monitor sulle impostazioni predefinite.</li> <li>Lancez la fonction Ajustement auto via l'OSD.</li> <li>Réglez les contrôles Phase et Horloge de pixel via l'OSD.</li> <li>Eseguire la procedura di diagnostica del monitor per determinare se queste righe sono presenti anche<br/>durante la diagnostica</li> <li>Vérifiez que les broches du connecteur du câble vidéo ne sont pas tordues ni cassées.</li> <li>NOTA: uando si usa la funzione: DVI-D' le regolazioni Pixel Clock (Frequenza pixel) e Phase (Fase) non sono<br/>disponibili.</li> </ol> |
| Problemi di sincronia                                                                                                    | Lo schermo<br>presenta<br>interferente o<br>appare<br>disordinato            | <ol> <li>Ripristinare il monitor sulle impostazioni predefinite.</li> <li>Lancez la fonction Ajustement auto via l'OSD.</li> <li>Réglez les contrôles Phase et Horloge de pixel via l'OSD.</li> <li>Eseguire la procedura di diagnostica del monitor per determinare se queste righe sono presenti anche durante la diagnostica</li> <li>érifiez que les broches du connecteur du câble vidéo ne sont pas tordues ni cassées.</li> <li>Démarrez l'ordinateur en mode Sécurité.</li> </ol>                                                                                           |
| Argomenti relativi alla<br>sicurezza                                                                                         | Segni visibili di<br>fumo o scintille                                        | <ol> <li>Non eseguire alcuna fase della risoluzione dei problemi</li> <li>Contactez immédiatement Dell.</li> </ol>                                                                                                    |
| Problemi non costanti                                                                                                    | II monitor non<br>sempre funziona<br>correttamente                           | <ol> <li>Ensure that the video cable connecting the monitor to the computer is connected properly and is secure.</li> <li>Ripristinare il monitor sulle impostazioni predefinite.</li> <li>Perform monitor self-test feature check to determine if the intermittent problem occurs in self-test mode.</li> </ol>                                                                                                    |
| Mancano i color                                                                                                    | All'immagine<br>mancano i colori                                             | <ol> <li>Eseguire la funzione di diagnostica del monitor.</li> <li>Assicurarsi che il cavo video che collega il monitor al computer sia collegato e fissato in modo appropriato.</li> <li>Controllare che nessun pin del connettore cavo video sia piegato.</li> </ol>                                                                                                    |
| Colori sbagliati                                                                                                    | L'immagine è<br>visualizzata con i<br>colori sbagliati.                      | <ol> <li>Cambiare la modalità d'impostazione colore su Grafica o Video usando il menu OSD.</li> <li>Provare diverse impostazioni predefinite del colore nel menu OSD Impostazioni colore.</li> <li>Regolare il valore R/G/B nel menu OSD Impostazioni colore se la funzione Gestione colore è disattivata.</li> <li>Cambiare il formato d'input del colore su PC RGB o YPbPr nel menu OSD Advanced Setting (Impostazioni avanzate).</li> </ol>                                                                                                    |
| La rétention d'image à<br>partir d'une image<br>statique affichée sur le<br>moniteur pendant une<br>longue période de temps. | Sullo schermo<br>appare un'ombra<br>dell'immagine<br>statica<br>visualizzata | <ol> <li>Usare al funzione Power Management per spegnere il monitor tutte le volte che non in uso. (Pour plus<br/>d'informations, <u>oir Modes de gestion d'énergie</u>).</li> <li>Nel menu OSD, sotto ALTRE IMPOSTAZIONI, selezionare Abilita trattamento LCD. Usando questa opzione ci<br/>possono volere diverse ore prima che l'immagine sia eliminata.</li> <li>In alternativa, usare uno screensaver dinamico.</li> </ol>                                                                                                    |

### Problemi video

| Sintomi comuni                          | Indicazioni                                             | Possibile soluzione                                                                                                    |
|-----------------------------------------|---------------------------------------------------------|----------------------------------------------------------------------------------------------------|
| Nessun video                            | Non viene visualizzato nessun indicatore di<br>segnnale | <ol> <li>Controllare la selezione dell'input video.</li> <li>Composito: connettore RCA di colore giallo.</li> <li>S-Video: di solito un connettore rotondo con 4 pin.</li> <li>Componente: Connettori RCA di colore rosso, blu e verde.</li> </ol>                                                                                                    |
| Bassa qualità della<br>riproduzione DVD | L'immagine non è chiara e presenta delle<br>distorsioni | <ol> <li>Controllare il collegamento DVD ed usare il migliore cavo video a disposizione.</li> <li>Composito offre una buona immagine.</li> <li>S-Video offre un'immagine migliore.</li> <li>Componente offre un'immagine ottima.</li> </ol>                                                                                                    |
| Immagine video non<br>fissa             | L'immagine dei video non è stabile                      | <ol> <li>Controllare il collegamento DVD ed usare il migliore cavo video a disposizione.         <ul> <li>Composito offre una buona immagine.</li> <li>S-Video offre un'immagine migliore.</li> <li>Componente offre un'immagine ottima.</li> </ul> </li> <li>Controllare se il lettore DVD è compatibile HDCP.</li> <li>Alcuni lettori non compatibili possono visualizzare video intermittente opi<br/>una schermata raster (l'immagine è più grande più piccola dello schermo)</li> </ol> |
| MOTA: Quando si                         | sceglie S-Video, video Composite o Componente, la       | a funzione di regolazione automatica on è disponibile.                                                                                                    |

## Problemi specifici del prodotto

| SINTOMI SPECIFICI                                                          | SINTOMO                                                                      | SOLUZIONI POSSIBILI                                                                                                    |
|----------------------------------------------------------------------------|------------------------------------------------------------------------------|----------------------------------------------------------------------------------------------------|
| L <b>'immagine su schermo è</b><br>troppo piccola                          | L'immagine è centrata sullo schermo, ma non<br>riempie tutta l'area visibile | <ol> <li>Vérifiez le réglage Rapport d'échelle dans le menu OSD Paramètre image.</li> <li>Ripristinare il monitor sulle impostazioni predefinite.</li> </ol> |
| Impossibile regolare il<br>monitor usando i tasti del<br>pannello frontale | L'OSD non appare sullo schermo                                               | <ol> <li>Soegnere il monitor, scollegare e ricollergare il cavo d'alimentazione e poi<br/>riaccendere il mnoitor.</li> </ol>                                 |
| II monitor non accede alla                                                 | Nessuna immagine, la luce del LED è blu. Se si                               | 1 Spostare il mouse o premere un tasto qualsiasi della tastiera per attivare                                                                                 |

| modalità di risparmio<br>energetico.                         | preme "+", "-" o "Menu" key, appare il<br>messaggio " Nessun segnale in ingresso S-<br>Video", " Nessun segnale in ingresso<br>Composite" o " Nessun segnale in ingresso<br>Component "                       | il lettore video, poi accedere al menu OSD per impostare l'Audio su <b>off</b><br>(Disattiva)                                                                                                    |
|--------------------------------------------------------------|----------------------------------------------------------------------------------------------------|----------------------------------------------------------------------------------------------------|
| Nessun segnale d'input<br>quando sono premuti i<br>controlli | Nessuna immagine, la luce del LED è blu.<br>Premendo +, - o Menu appare il messaggio<br>Nessun segnale in ingresso S'Video, Nessun<br>segnale in ingresso Composite o Nessun<br>segnale in ingresso Component | <ol> <li>l'origine del segnale. Assicurarsi che il computer non sia in modalità di<br/>risparmio energetico sostando il mouse o premendo un tasto qualsiasi<br/>della tastiera.</li> <li>Verificare che l'origine video su S-Video, Composito o Componente sia<br/>accesa ed eseguendo un supporto video.</li> <li>Controllare che il cavo segnale sia collegato in modo appropriato. Se<br/>necessario, collegare di nuovo il cavo segnale.</li> <li>Ripristinare il computer o il lettore video.</li> </ol> |
| L'immagine non riempie lo<br>schermo.                        | L'immagine non riempie la larghezza o l'altezza<br>dello schermo                                                                                                    | I A causa dei diversi formati video (rapporto proporzioni) dei DVD, il<br>monitor potrebbe non essere in grado di visualizzare le immagini a<br>schermo intero.                                                                                                    |
| L'input audio passa ad<br>un'origine diversa                 | Impossibile selezionare l'origine d'input                                                                                                    | I Under"Auto Detect"mode if one of the DVI or VGA signal is lost(or cable<br>disconnected)this display will automatically to the other input source<br>where a signal exist.                                                                                                    |

MOTA: Quando si sceglie la modalità DVI-D, la funzione Regolazione automatica non è disponibile.

### Problemi specifici USB (Universal Serial Busems)

| SINTOMI SPECIFICI                                  | SINTOMO                                                                         | SOLUZIONI POSSIBILI                                                                                                    |
|----------------------------------------------------|---------------------------------------------------------------------------------|----------------------------------------------------------------------------------------------------|
| L'interfaccia USB non<br>funziona                  | Le periferiche USB non funzionano                                               | <ol> <li>Controllare che il monitor sia acceso</li> <li>Collegare di nuovo il cavo upstream al computer</li> <li>Collegare di nuovo le periferiche USB (connettore downstream)</li> <li>Spegnere e poi accendere di nuovo il monitor.</li> <li>Riavviare computer.</li> <li>Alcuni dispositivi USB come HDD esterni portatili, richiede più corrente<br/>elettrica; collegare il dispositivo direttamente al sistema PC.</li> </ol> |
| L'interfaccia USB 2.0 ad alta<br>velocità è lenta. | Le periferiche USB 2.0 ad alta velocità sono<br>lente o non funzionano affatto. | <ol> <li>Controllare che il computer supporti USB 2.0.</li> <li>Alcuni PC hanno porte sia USB 2.0 sia USB 1.1. Assicurarsi di usare la porta<br/>USB corretta.</li> <li>Collegare di nuovo il cavo upstream al computer</li> <li>Collegare di nuovo le periferiche USB (connettore downstream)</li> <li>Riavviare computer.</li> </ol>                                                                                              |

### Risoluzione dei problemi della Soundbar Dell™

| SINTOMI COMUNI              | SINTOMO                                                                                                    | SOLUZIONI POSSIBILI                                                                                                    |
|-----------------------------|----------------------------------------------------------------------------------------------------|----------------------------------------------------------------------------------------------------|
| Audio assente               | La barra audio non è alimentata -<br>l'indicatore di accensione è spento.<br>(alimentatore CC integrato. p.e.<br>3008WFP) | <ol> <li>Girare la manopola di alimentazione/volume sulla Soundbar in senso orario,<br/>portandola in posizione centrale. Controllare che la spia di alimentazione (LED blu)<br/>sulla parte anteriore della Soundbar sia illuminata.</li> <li>Verificare che il cavo di alimentazione della barra audio sia inserito nel monitor.</li> <li>Controllare che il monitor sia alimentato.</li> <li>Se il monitor non ha alimentazione, si veda <u>Ricercad dei guasti del monitor</u> per avere<br/>informazioni sui problemi più comuni del monitor.</li> </ol>                                                                                                    |
| Audio assente               | La barra audio non ha<br>alimentazione - l'indicatore di<br>accensione è illuminato.                                      | <ol> <li>Inserire il cavo audio line-in nella presa audio out del computer.</li> <li>Regolare i controlli di volume di Windows al massimo.</li> <li>Riprodurre audio dal comuter (p.e. CD audio o MP3).</li> <li>Ruotare la manopola Accensione/Volume della barra audio in senso orario,<br/>portandola su un livello di volume maggiore.</li> <li>Pulire e riposizionare i cavi audio line-in.</li> <li>Controllare il funzionamento della barra audio usando un'altra sorgente audio (p.e.<br/>un lettore CD portatile).</li> </ol>                                                                                                    |
| Audio distorto              | La scheda audio del computer<br>viene usata come sorgente audio.                                                          | <ol> <li>Eliminare qualsiasi ostacolo presente tra la barra audio e l'utilizzatore.</li> <li>Controllare che lo spinotto audio line-in sia inserito bene nella prsa della scheda<br/>audio.</li> <li>Regolare i controlli di volume di Windows in posizione centrale.</li> <li>Diminuire il volume dell'applicazione audio.</li> <li>Ruotare la manopola Accensione/Volume della barra audio in senso orario,<br/>portandola su un livello di volume maggiore.</li> <li>Pulire e riposizionare i cavi audio line-in.</li> <li>Eseguire la procedura per la ricerca dei guasti della scheda audio.</li> <li>Controllare il funzionamento della barra audio usando un'altra sorgente audio (p.e.<br/>un lettore CD portatile).</li> </ol> |
| Audio distorto              | Si sta utilizzando un'altra sorgente<br>audio.                                                                            | <ol> <li>Eliminare qualsiasi ostacolo presente tra la barra audio e l'utilizzatore.</li> <li>Controllare che lo spinotto audio line-in sia inserito bene nella presa della scheda<br/>audio.</li> <li>Diminuire il volume dell'applicazione audio.</li> <li>Ruotare la manopola Accensione/Volume della barra audio in senso orario,<br/>portandola su un livello di volume maggiore.</li> <li>Pulire e riposizionare i cavi audio line-in.</li> </ol>                                                                                                    |
| Uscita audio non bilanciata | Audio da un lato solo della barra<br>audio                                                                                | <ol> <li>Eliminare qualsiasi ostacolo presente tra la barra audio e l'utilizzatore.</li> <li>Controllare che lo spinotto audio line-in sia inserito bene nella presa della scheda<br/>audio o della soroente audio.</li> </ol>                                                                                                    |

|              |                           | <ol> <li>Impostare i controlli del bilanciamento audio di Windows (L-R) al centro.</li> <li>Pulire e riposizionare i cavi audio line-in.</li> <li>Eseguire la procedura per la ricerca dei guasti della scheda audio.</li> <li>Controllare il funzionamento della barra audio usando un'altra sorgente audio (p.e.<br/>un lettore CD portatile).</li> </ol>                                                                                                    |
|--------------|---------------------------|----------------------------------------------------------------------------------------------------|
| Volume basso | Il volume è troppo basso. | <ol> <li>Eliminare qualsiasi ostacolo presente tra la barra audio e l'utilizzatore.</li> <li>Ruotare la manopola Accensione/Volume della barra audio in senso orario,<br/>portandola sul livello massimo di volume.</li> <li>Regolare i controlli di volume di Windows al massimo.</li> <li>Diminuire il volume dell'applicazione audio.</li> <li>Controllare il funzionamento della barra audio usando un'altra sorgente audio (p.e.<br/>un lettore CD portatile).</li> </ol> |

### Ricerca dei guasti del leettore di schede

• AVISO: Non rimuovere il supporto mentre il Lettore di schede sta leggendo o sta scrivendo su supporto. Diversamente si possono perdere i dati o guastare il supporto.

| Problema                                                                                                    | Causa                                                                                                    | Soluzione                                                                                                    |
|----------------------------------------------------------------------------------------------------|----------------------------------------------------------------------------------------------------|----------------------------------------------------------------------------------------------------|
| Lettera identificativa non<br>assegnata all'unità<br>(Solo Microsoft Windows XP™)                                                     | Conflitto con le lettere che indicano le<br>unità di rete                                                                                                    | <ul> <li>A. Fare clic col tasto destro del mouse sull'icona del desktop Risorse del computer e poi fare clic su Gestione. Sotto Gestione computer fare clic su Gestione disco.</li> <li>B. Nell'elenco delle unità del pannello di destra, fare clic sol tasto di destra del mouse su Dispositivo rimovibile e poi fare clic su Cambia lettera dell'unità e percorsi.</li> <li>C. Fare clic su Cambia e, nella finestra a discesa, specificare una lettera di unità del Dispositivo rimovibile, sceglierne una che non sia stata assegnata ad una unità di rete mappata.</li> <li>D. Fare clic su OK e poi fare di nuovo clic su OK.</li> </ul> |
| Assegnata la lettera all'unità, ma<br>non è possibile accedere al<br>supporto di memoria                                              | Si deve riformattare il supporto di<br>memoria                                                                                                    | <ol> <li>Fare clic col tasto destro del mouse su Explorer e scegliere Formato<br/>nel menu che compare.</li> </ol>                                                                                                    |
|                                                                                                    |                                                                                                    | AVSIO: La formattazione del supporto cancella tutti i contenuti.                                                                                                    |
|                                                                                                    |                                                                                                    | Controllare il lettore di schede usando un altro supporto oppure<br>controllare il supporto usando un altro lettore di schede per<br>assicurarsi che il supporto non sia difettoso.                                                                                                    |
| A mídia foi removida durante a<br>gravação ou leitura.                                                                                | O computador apresenta esta<br>mensagem de erro durante o<br>apagamento.                                                                                                    | <ol> <li>Reinsira a mídia e grave ou apague novamente.</li> <li>Ao apagar, não é possível gravar ou apagar na mesma pasta ou nome<br/>de arquivo.</li> <li>A mídia pode estar danificada; formate a mídia e tente novamente.</li> </ol>                                                                                                    |
|                                                                                                    | Erro ao copiar o arquivo ou a pasta<br>OU                                                                                                    | AVSIO: Formatar a mídia apaga o conteúdo.                                                                                                    |
|                                                                                                    | Não é possível gravar a pasta (nome da<br>pasta) ou arquivo (nome do arquivo), ao<br>gravar, ou Não é possível remover a<br>pasta (nome da pasta) ou arquivo (nome<br>do arquivo). |                                                                                                    |
| A mídia foi removida enquanto o<br>LED ainda estava piscando apesar<br>de a janela de status de<br>gravação/leitura ter desaparecido. | Apesar de a janela de status de<br>gravação/exclusão desaparecer, a ação<br>de gravação/exclusão na mídia pode não<br>ter sido concluída se o LED está<br>piscando.                | <ol> <li>Reinsira a mídia e grave ou apague novamente.</li> <li>A mídia pode estar danificada; formate a mídia e tente novamente.</li> <li>AVSIO: Formatar a mídia apaga o conteúdo.</li> </ol>                                                                                                    |
| Não é possível formatar ou gravar<br>na mídia.                                                                                        | Write-protect switch is enabledA<br>proteção contra gravação está habilitada                                                                                                    | Verifique se a proteção contra gravação da mídia está destravada.                                                                                                    |

Ritorna al sommario